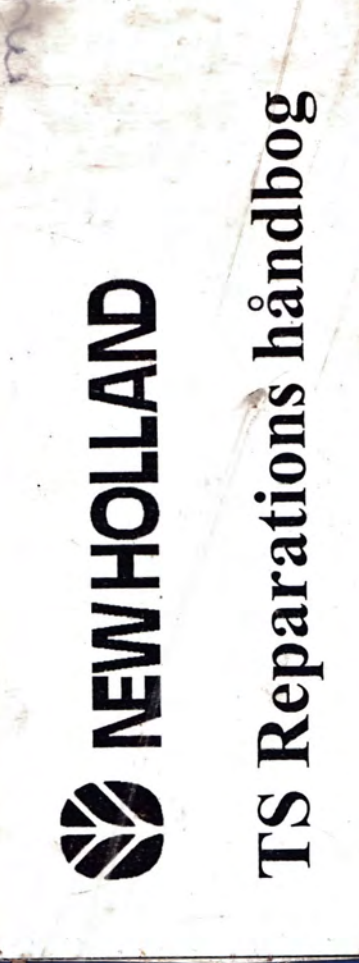

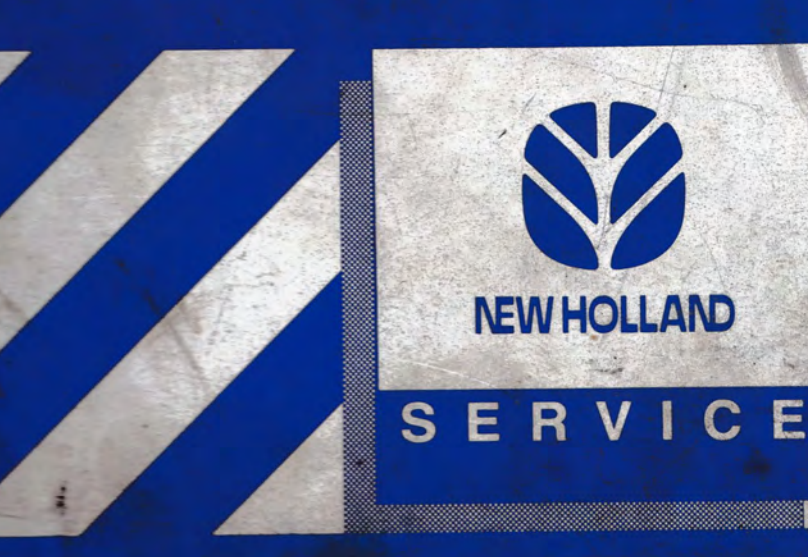

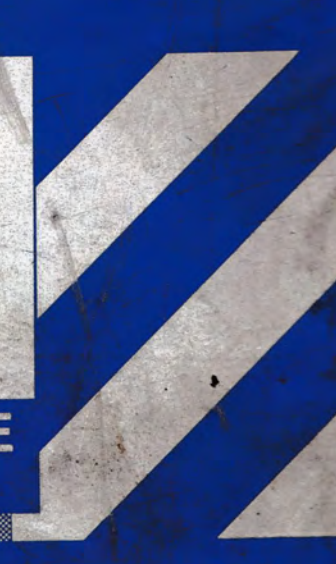

604.55.047.00 - 01 - 1998 345

3

# AFSNIT 55 - ELEKTRISKE SYSTEMER

# Kapitel 11 - Fejlfindingsrutiner 'H'

| Afsnit | Beskrivelse S                     | ide |
|--------|-----------------------------------|-----|
| 55 000 | Indledning                        | 1   |
|        | 16x16 transmission 'H' rutine     | 2   |
|        | 12x12 transmission 'H' rutine     | 19  |
|        | Elektronisk lift (EDC) 'H' rutine | 35  |

### INDLEDNING

TS serie traktorerne er udstyret med et indbygget diagnosesystem.

For at få adgang til diagnose 'H' menu funktionen nødvendigt er det at bruge diagnose prøvekontakten, værktøj nr. 4FT 950, indsat i traktorens diagnosestik (C125) højre bag instrumentkonsol.

Instrumentpanelet, enten EIC (A) eller AEIC (B), bruges til visning af informationerne.

Forbind værktøj nr. 4FT 950 med diagnosestikket og drej tændingsnøglen til ON.

Displayet vil vise 'HH' for at angive, at 'H' menuer er blevet aktiveret.

- Transmissions display 1.
- 2. EDC display

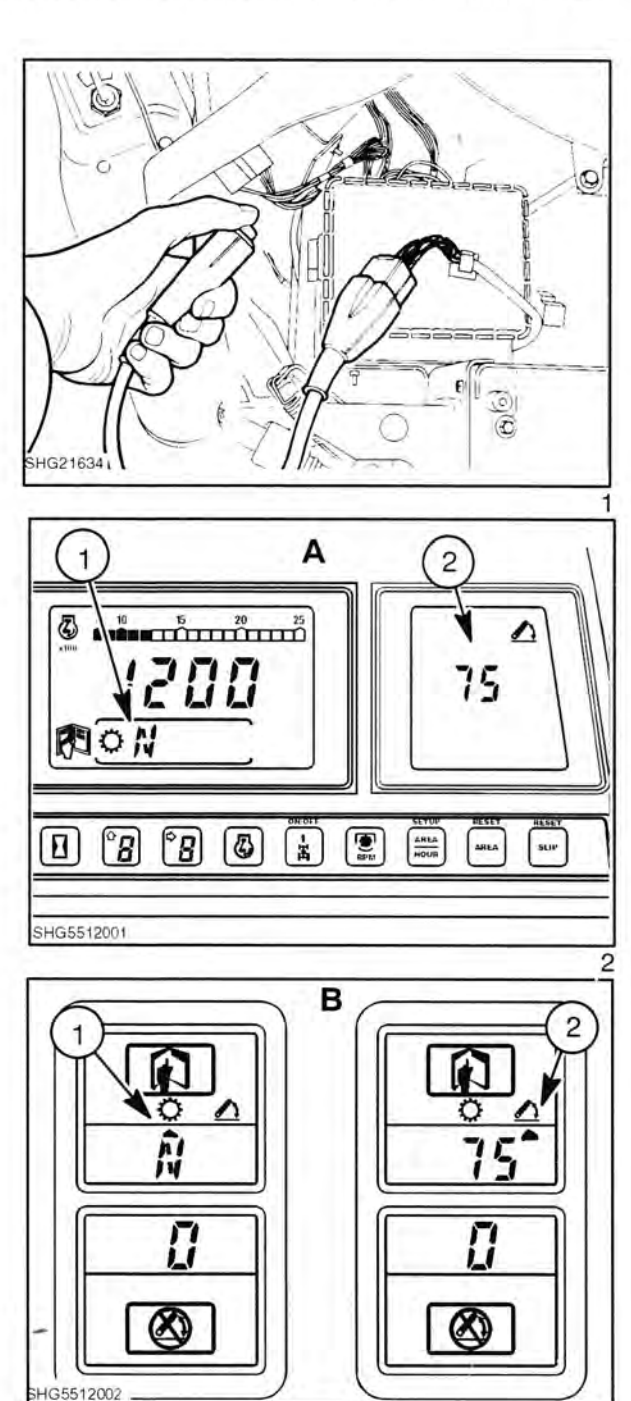

# 16x16 transmission 'H' rutine'

'H' rutinen indeholder følgende H menu koder

| нн | Service menu                                                  | Side |
|----|---------------------------------------------------------------|------|
| H1 | Kalibrering af transmissionskoblings fjedertryk               | 3    |
| H2 | Gennemgang af kalibrering af transmissionskoblings fjedertryk | 6    |
| НЗ | (Kalibreringsværdier for EDC ventil)                          | 6    |
| H4 | Software udgave                                               | 7    |
| H5 | Afprøvning af kontakt                                         | 7    |
| H6 | Valg af rulleradius for bagdæk                                | 8    |
| H7 | Kalibrering af autoradius (122 m streg)                       | 10   |
| H8 | Ikke-flygtig hukommelse - reset (slet kalibreringer)          | 11   |
| H9 | Traktor føler betjeningsdisplay                               | 12   |
| HA | Koblingspedal positionsdisplay og olietemperatur              | 14   |
| HB | Visning af gemte fejlkoder                                    | 14   |
| HC | Sletning af gemte fejlkoder                                   | 15   |
| HD | Visning af aktive fejlkoder                                   | 16   |
| HE | Koblingsfyldetid - justering                                  | 16   |

### AFSNIT 55 - ELEKTRISKE SYSTEMER - KAPITEL 11 Unapor indu Har suppor sat fanding på

HI Kalibrering af transmissionskoblings fjedertryk

Med prøvekontakten tilsluttet startes motoren.

Sluk for aircondition.

Træk parkeringsbremsen an.

Vælg H1

Ordet CAL vises på instrumentpanelets display. Efter nogle få sekunders forløb erstattes det af olietemperaturen i Celsius grader.

Stil motorhastigheden på 1200 +/- 100 o/min.

C3 og C4 kalibrering

Stil alle gearhåndtag i forreste position.

### C3 kalibrering:

Tryk og hold på opskift knappen. Hvis startproceduren var forkert, vises en U-kode på displayet (se side 5).

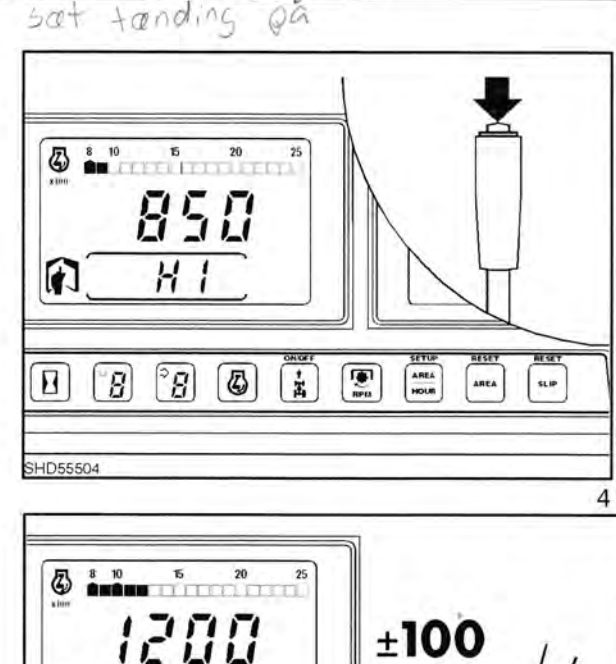

81

°B

3

å

H

B

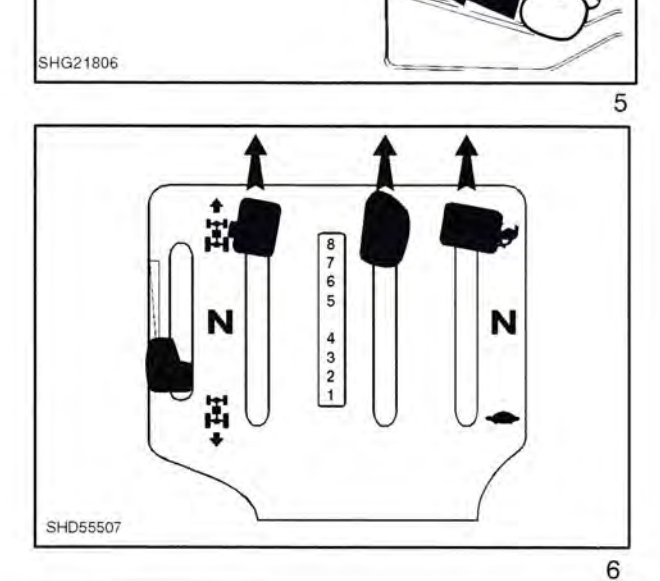

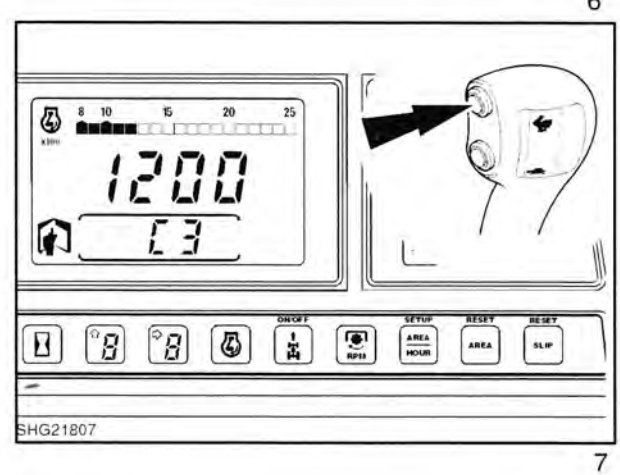

Displayet vil skifte til at vise et tal. Tallet vil blinke og begynder at rulle op mens koblingen kalibreres.

Når processoren registrerer et fald i motoromdrejningerne på 50, standser kalibreringen. Dette angives ved et fast tal som ikke blinker.

Slip opskift knappen.

### C4 kalibrering:

Brug nedskift knappen til kalibrering af C4 koblingen på samme måde som C3 koblingen.

Displayet viser det samme som ved C3 kalibrering.

### C1 og C2 kalibrering:

Træd koblingspedalen ned.

Sæt områdegearstangen i neutral lad vendegearhåndtaget og hovedgearstangen blive i forreste position.

Slip koblingspedalen.

Stil motorhastigheden på 1200 +/- 100 o/min.

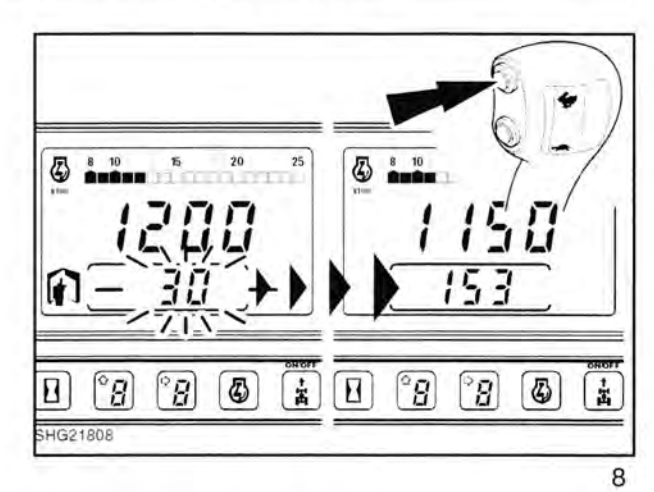

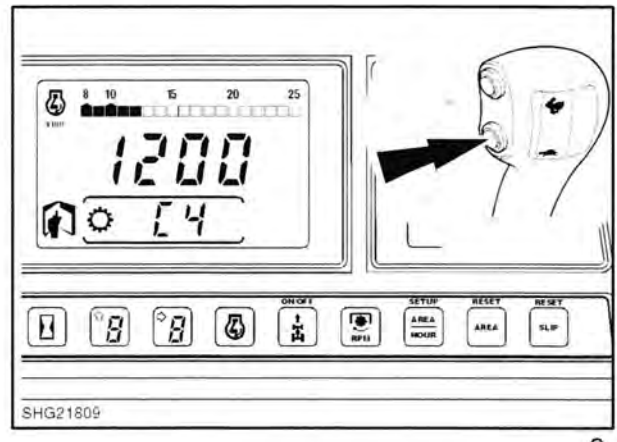

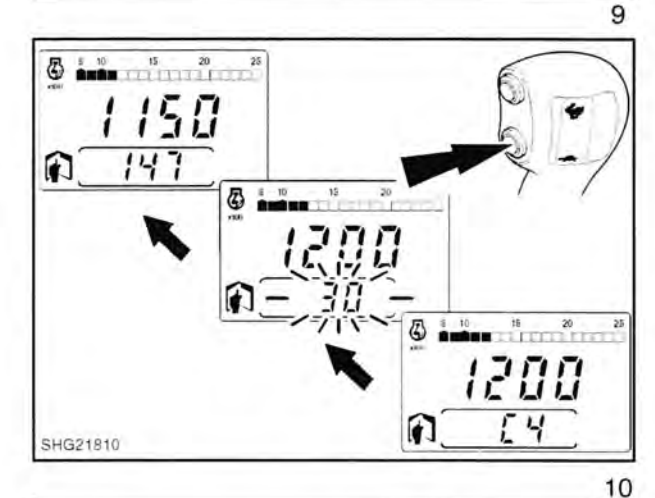

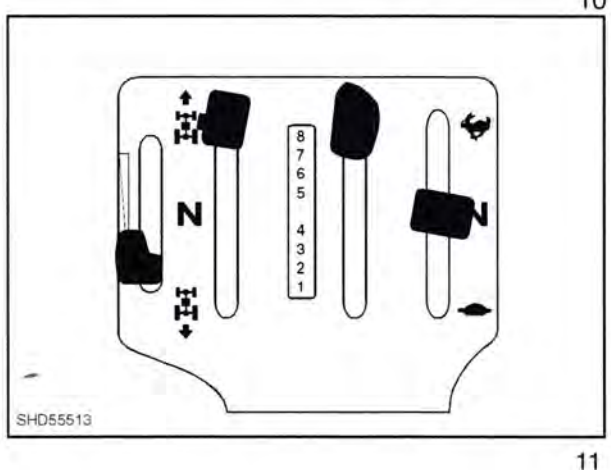

B

Tryk og hold på opskift knappen for at kalibrere C1 koblingen.

Tryk og hold på nedskift knappen for at kalibrere C2 koblingen.

Fremgangsmåden er den samme som ved C3 og C4 koblingerne.

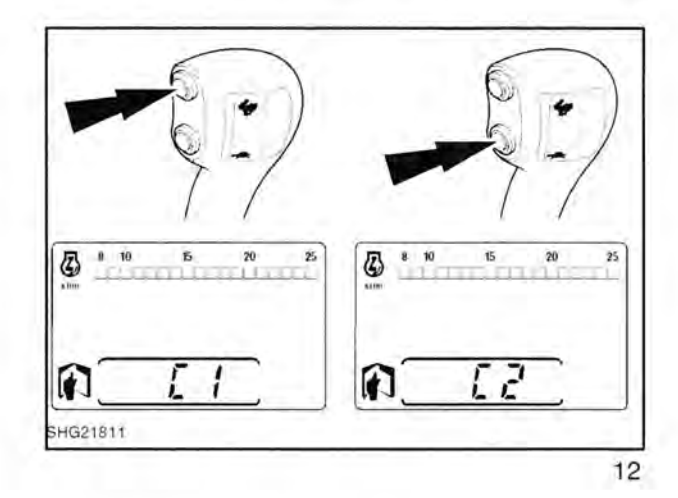

Træd koblingspedalen ned og slip den igen, gentag kalibreringen.

- U21 Motorhastighed er for lav (1200 +/- 100 o/min)
- U22 Motorhastighed er for høj (1200 +/- 100 o/min)

Korrekt opstartmetode ikke anvendt -

- U23 Frem/bak vendegearhåndtag ikke i frem position.
- U24 Hovedgearstang ikke i 5-8 område.

Koblingsfjedertryk kalibrering - fejlkoder

- U25 Mark/Vej håndtag ikke i gear.
- U26 Koblingspedal ikke helt sluppet.
- U27 C3 kalibrering for lav -

U20

- U28 C3 kalibrering for høj -
- U29 C4 kalibrering for lav -
- U30 C4 kalibrering for høj -
- U31 Hjulbevægelse registreret under kalibrering -
- U32 C1 kalibrering for lav -
- U33 C1 kalibrering for høj -
- U34 C2 kalibrering for lav
- U35 C2 kalibrering for høj -

Det indledende prøvetryk var tilstrækkeligt til trække motoren rundt.

Maks. prøvetrykket nået uden at forårsage nedsættelse af motorhastigheden med 50 o/min.

Det indledende prøvetryk var tilstrækkeligt til trække motoren rundt.

Maks. prøvetrykket nået uden at forårsage nedsættelse af motorhastigheden med 50 o/min.

Håndbremse ikke trukket an eller kalibreringsgrænse for lav, så indledende prøvetryk var tilstrækkeligt til at forårsage lille hjulbevægelse før motor kunne trækkes med rundt.

Det indledende prøvetryk var tilstrækkeligt til trække motoren rundt.

Maks. prøvetrykket nået uden at forårsage nedsættelse af motorhastigheden med 50 o/min.

Det indledende prøvetryk var tilstrækkeligt til trække motoren rundt.

Maks. prøvetrykket nået uden at forårsage nedsættelse af motorhastigheden med 50 o/min.

### H2 Gennemgang af kalibrering af transmissionskoblings fjedertryk

Vælg H2 med prøvekontakten.

6

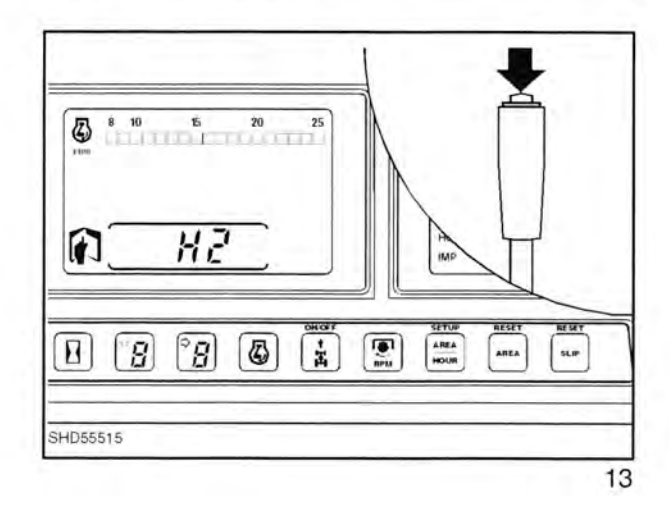

.

Displayet vil automatisk vise de gemte kalibreringsværdier for C1, C2, C3, C4 og derefter returnere til 'HH' billedet.

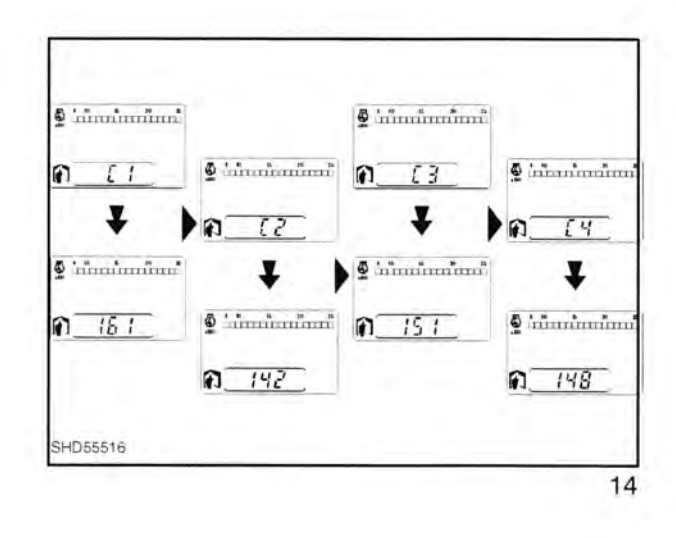

H3 Se 'H' menuer for elektronisk lift - EDC

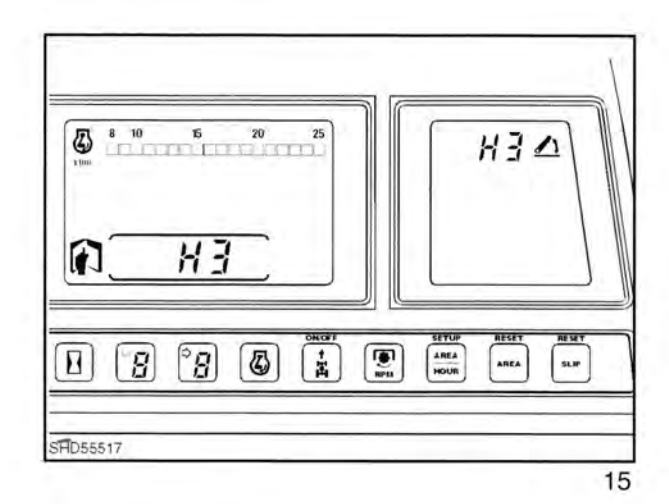

### H4 Software udgave

Vælg H4 med prøvekontakten.

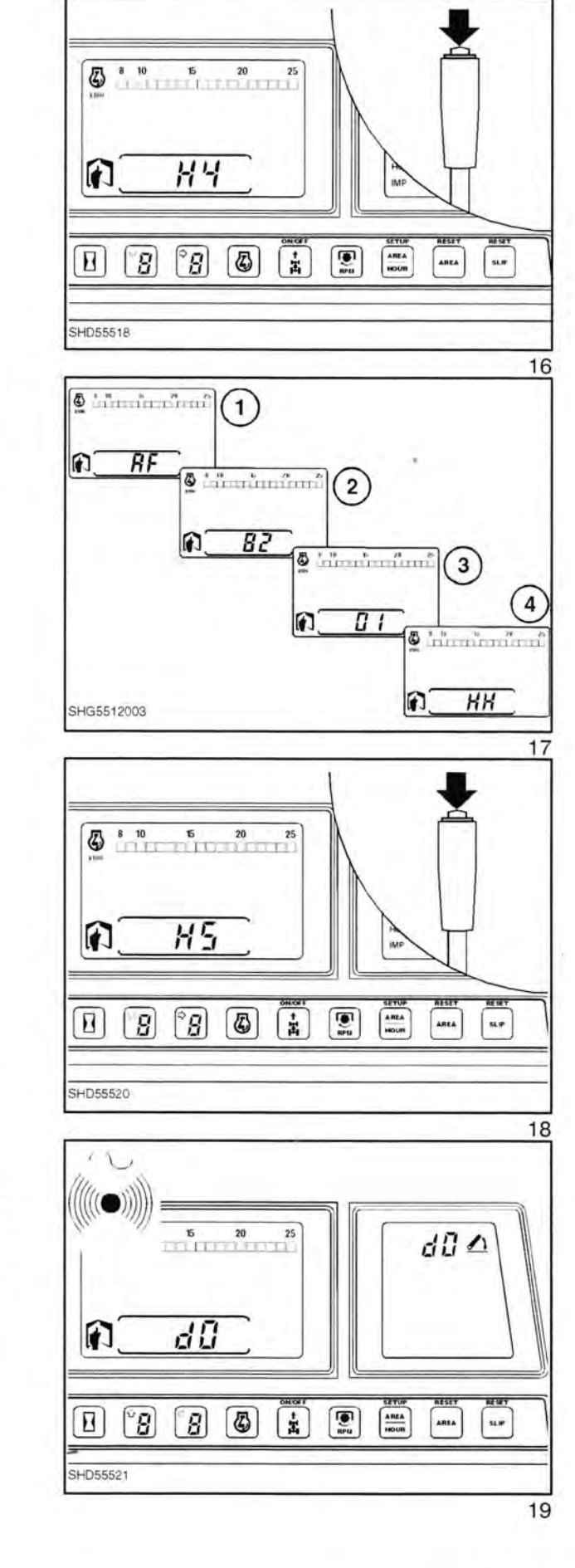

Displayet vil automatisk vise software oplysningerne:

- AF 16x16 transmission
- 82 Software udgave
- 01 Prototype software (hvis der er nogen)

og derefter returnere til 'HH' billedet.

#### H5 Afprøvning af kontakt for transmission/EDC

Vælg H5 med prøvekontakten.

Displayet vil vise 'd0'.

Hvis en kontakt for transmission eller EDC aktiveres, vil displayet vise et kodenummer og der vil lyde en tone for at angive korrekt funktion.

Hvis koden og tonen ikke kommer, kan kontakten eller ledningen være defekt.

#### 16x16 kontaktdiagnose

#### Kode Kontakt aktiveret

- d71 Kontakt for koblingspedal
- (dæmperpedal)
- d74 Nedskift kontakt d75 Opskift kontakt
- d77 5-8 områdekontakt
- d78 Krybegearkontakt
- d81 1-4 områdekontakt
- d82 Kontakt for lav område
- d83 Kontakt for høj område
- d85 Neutralkontakt
- d91 Kontaktposition for manuel
- differentialespærre d92 Kontakt for 40°C olietemperatur
- d93 Sikring nr. 12 føler
- d94 Vendegears tømmekontakt
- d95 Kontakt for højre bremsepedal
- d96 Kontakt for venstre bremsepedal
- d99 Kontakt for automatisk
- differentialespærre

#### H6 Valg af rulleradius for bagdæk (kun nødvendigt for traktorer med AEIC instrumentpanel)

Ved brug af en diagnoseledning vælges H6 i diagnosemenuen.

Den nuværende radius vil blive vist (i millimeter). På en ny traktor vil det være radius for det fabriksmonterede dæk og den behøver ikke at blive ændret, medmindre der monteres en anden dækstørrelse.

Ved at trykke på transmissions opskift knappen kan der vælges en større radius og med nedskift knappen vælges en mindre radius. Brug knapperne til at vælge den værdi, der ligger tættest på den faktiske radius.

Steal inducates for at for Full D: P.C. alle Juduobing Ved mights mestighed,

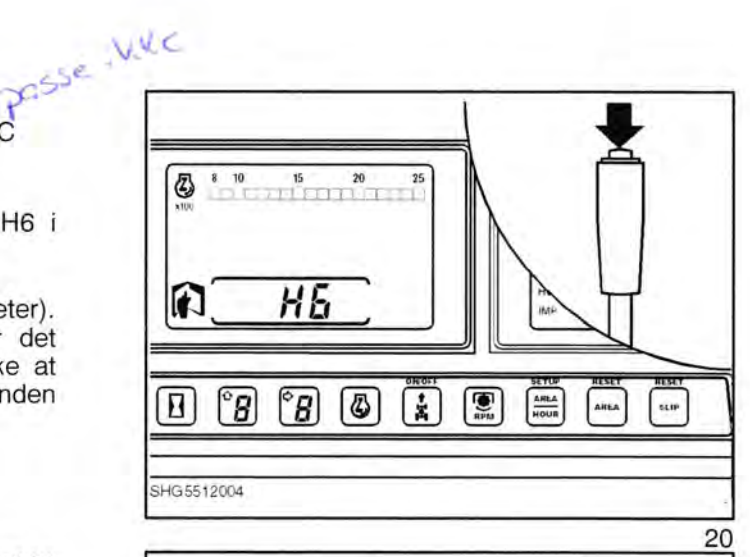

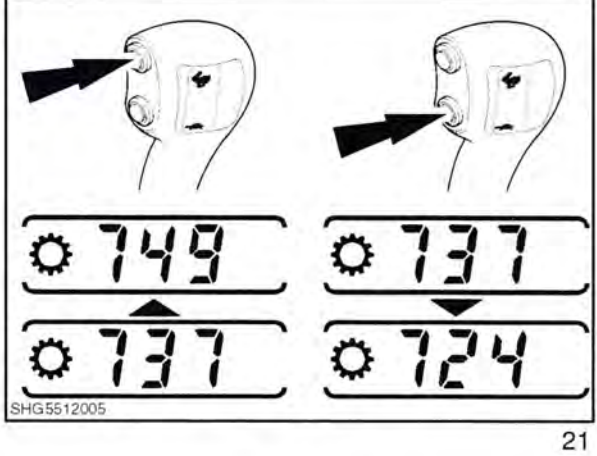

### DÆKRADIUS INDEKS FOR KALIBRERING AF KØREHASTIGHED

| Dækstø<br>betegne | orre | lse |      | Radius<br>indeks | Dæks<br>beteg | tørrel<br>nelse | se         |           | Radius<br>indeks | Dækstørrelse<br>betegnelse                                                                                      |     | Radius<br>indeks |
|-------------------|------|-----|------|------------------|---------------|-----------------|------------|-----------|------------------|----------------------------------------------------------------------------------------------------|-----|------------------|
| 8.3               | -    | 24  |      | 470              | 18.4          | -               | 28         | IND       | 685              | 360 / 70                                                                                                    | R24 | 540              |
|                   | -    | 32  |      | 570              | 1             | -               | 30         | 1.555.041 | 720              | 1                                                                                                    | R28 | 590              |
|                   | -    | 36  |      | 620              |               | -               | 30         | IND       | 715              | 380 / 70                                                                                                    | R20 | 510              |
| 1.11              | +    | 38  |      | 645              | 1000          |                 | 34         |           | 770              | ( L                                                                                                    | R24 | 560              |
| 2.000             | -    | 44  |      | 720              |               | -               | 38         |           | 820              |                                                                                                    | R28 | 610              |
| 9.5               | ÷    | 20  |      | 445              | 1.0           | -               | 42         | Sec. 1    | 870              | 400 / 70                                                                                                    | R20 | 520              |
| -                 | -    | 24  |      | 495              | 19.5L         | -               | 24         | IND       | 610              |                                                                                                    | R24 | 560              |
|                   | -    | 28  |      | 545              | 20.8          | -               | 34         |           | 805              | 420 / 70                                                                                                    | R24 | 590              |
|                   | -    | 36  |      | 645              |               | -               | 38         |           | 855              |                                                                                                    | R28 | 640              |
|                   | +    | 38  |      | 670              | 1.0           | -               | 42         |           | 905              | 100 - 100 - 100 - 100 - 100 - 100 - 100 - 100 - 100 - 100 - 100 - 100 - 100 - 100 - 100 - 100 - 100 - 100 - 100 | R30 | 665              |
|                   | -    | 44  |      | 745              | 21L           | -               | 24         | IND       | 635              | 460 / 70                                                                                                    | R24 | 590              |
|                   | +    | 48  |      | 795              | 1.000         | -               | 30         |           | 720              | 480 / 70                                                                                                    | R24 | 620              |
| 1.2               | -    | 20  |      | 465              | 23.1          | -               | 26         |           | 760              |                                                                                                    | R26 | 645              |
|                   | ÷    | 24  |      | 515              |               | -               | 26         | IND       | 750              |                                                                                                    | R28 | 670              |
|                   | -    | 28  |      | 565              |               | ÷.,             | 30         |           | 810              |                                                                                                    | R30 | 695              |
|                   | -    | 36  |      | 665              |               | -               | 34         |           | 860              |                                                                                                    | R34 | 745              |
| 1.1               | -    | 38  |      | 690              | 24.5          | -               | 32         |           | 855              |                                                                                                    | R38 | 795              |
| 2.4               | -    | 20  |      | 490              | 28L           | -               | 26         |           | 720              | 500 / 70                                                                                                    | R34 | 745              |
|                   | -    | 24  |      | 540              |               | 30.5            | 5L         | R32       | 860              | 520 / 70                                                                                                    | R26 | 650              |
|                   | -    | 28  | 2    | 590              | 10-00-        | 105             | 0 / 50     | R32       | 855              |                                                                                                    | R30 | 720              |
|                   | -    | 32  |      | 640              |               | 800             | / 60       | R32       | 820              |                                                                                                    | R34 | 770              |
|                   | -    | 36  |      | 690              |               | 440             | / 65       | R24       | 560              |                                                                                                    | R38 | 820              |
|                   | -    | 38  |      | 720              |               |                 |            | R28       | 610              | 540 / 70                                                                                                    | R34 | 770              |
|                   | -    | 46  |      | 820              |               | 480             | / 65       | R24       | 590              | 580 / 70                                                                                                    | R26 | 670              |
| 3.6               | -    | 24  |      | 560              |               | 1.1.1           |            | R28       | 640              |                                                                                                    | R38 | 855              |
|                   | 42   | 26  |      | 585              |               | 540             | / 65       | R24       | 620              |                                                                                                    | R42 | 905              |
|                   | -    | 28  |      | 610              |               |                 |            | R26       | 645              | 600 / 70                                                                                                    | R30 | 745              |
|                   | -    | 36  |      | 715              |               | _               |            | R28       | 670              | 620 / 70                                                                                                    | R26 | 720              |
|                   | -    | 38  |      | 740              |               |                 |            | R30       | 695              |                                                                                                    | R38 | 855              |
| 4.9               | -    | 24  |      | 590              |               |                 |            | R34       | 745              |                                                                                                    | R42 | 905              |
|                   | -    | 24  | IND  | 580              |               |                 |            | R38       | 795              | 650 / 70                                                                                                    | R26 | 745              |
| -                 | -    | 26  |      | 615              |               | 600             | / 65       | R28       | 695              |                                                                                                    | R30 | 795              |
|                   | -    | 28  |      | 640              |               |                 | 1.00       | R32       | 745              | 680 / 70                                                                                                    | R32 | 820              |
| -                 | -    | 28  | IND  | 630              |               | -               |            | R34       | 770              |                                                                                                    | R34 | 855              |
|                   | -    | 30  | -    | 665              | -             |                 |            | R38       | 820              | 710/70                                                                                                    | R38 | 905              |
|                   | -    | 38  |      | 765              |               | 650             | / 65       | R38       | 855              | 340 / 75                                                                                                    | R20 | 480              |
| 5.5               | -    | 38  |      | 745              |               | 0.000           | 1 - 12 - 1 | R42       | 905              | 380 / 75                                                                                                    | R20 | 500              |
| 6.9               | ~    | 24  |      | 620              |               | 750             | / 65       | R26       | 770              | 620 / 75                                                                                                    | R26 | 760              |
|                   | -    | 24  | IND  | 610              |               | 800             | / 65       | R32       | 870              |                                                                                                    | R30 | 810              |
|                   | -    | 26  |      | 645              |               | 260             | /70        | R16       | 360              |                                                                                                    | R34 | 860              |
| -                 | -    | 28  |      | 670              |               | 0.00            |            | R18       | 390              | 650 / 75                                                                                                    | R32 | 835              |
|                   | -    | 28  | IND  | 660              |               |                 | -          | R20       | 415              |                                                                                                    | R34 | 855              |
| -                 | -    | 30  | 1945 | 695              |               | 280             | /70        | R16       | 375              | 680 / 75                                                                                                    | R32 | 870              |
|                   | -    | 34  | _    | 745              |               |                 |            | R18       | 400              | 710 / 75                                                                                                    | R34 | 905              |
|                   | -    | 34  | IND  | 730              |               | 300             | /70        | R16       | 375              | 210 / 80                                                                                                    | R16 | 345              |
|                   | -    | 38  |      | 795              | -             |                 |            | R18       | 405              | 250 / 80                                                                                                    | B16 | 385              |
| -                 | -    | 42  | _    | 845              |               |                 |            | B20       | 445              | 200,00                                                                                                    | B18 | 410              |
| 7.5               | -    | 24  | IND  | 580              |               | 320             | /70        | B20       | 465              | 260 / 80                                                                                                    | B20 | 445              |
| 8.4               | -    | 24  | IND  | 635              | -             | 520             | 1.0        | B24       | 515              | 320/80 B18                                                                                                    | IND | 475              |
| 4.4               | -    | 26  | inte | 670              | -             | -               |            | B28       | 565              | 020700 1110                                                                                                    | IND | 4/5              |
|                   | -    | 26  | IND  | 665              |               | 360             | /70        | B20       | 490              |                                                                                                    | _   |                  |

Find rulleradius for traktorens bagdæk ved brug af tabellen på næste side eller hvis traktoren er fuldt opbygget og dækkene har korrekt tryk, kan radius måles (i millimeter) fra midten af bagakslen og til jorden.

Trykkes der samtidig på opskift og nedskift knapperne, vil kørehastighedsdisplayet skifte mellem km/t og MPH. Standard er MPH.

Når først radius og display-enhederne er valgt, afbrydes tændingen og diagnoseledningen trækkes ud. Herved gemmes enkelthederne i den ikke-flygtige hukommelse (dvs. værdierne mistes ikke, hvis batteriet afbrydes).

### H7 Kalibrering af autoradius (122 m streg)

Afmærk en 122 m strækning på plan grund.

Monter prøvekontakten og start motoren.

Vælg H7 med prøvekontakten.

Displayet vil skifte til at vise den nuværende radius (i millimeter). På en ny traktor vil det være dækradius for fabriksmonterede dæk og den behøver ikke at blive ændret medmindre der monteres en anden dækstørrelse.

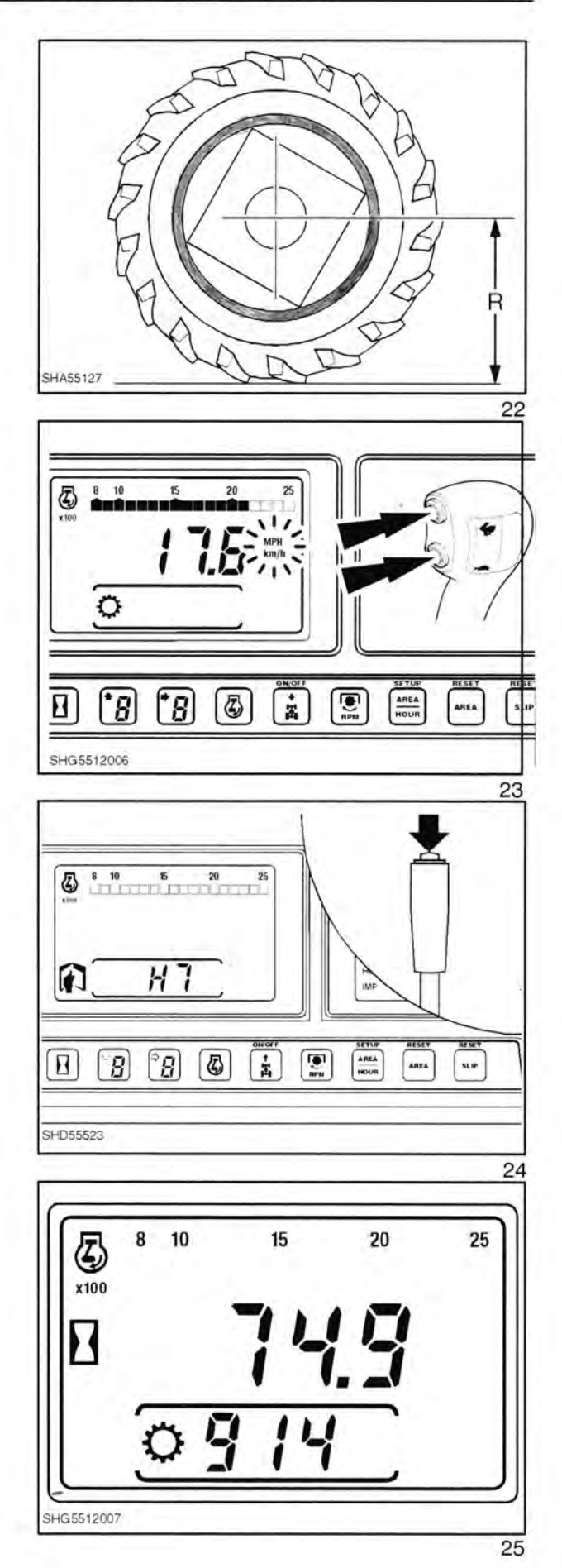

Med transmissionen i høj området (hare) og gearstangen i 1-4 området.

Kør traktoren til startlinien, når forhjulene passerer linien trykkes der på opskift knappen. Displayet vil nu vise 'Run'. Fortsæt kørslen til slutlinien, og når forhjulene passerer den, trykkes der på nedskift knappen.

Bagdækkenes radius vises nu på displayet.

Trykkes der yderligere på nedskift knappen skifter kørehastighedsdisplayet mellem km/t og MPH. Standard er MPH.

Når først radius og display-enhederne er valgt, afbrydes tændingen for at gemme indstillingerne.

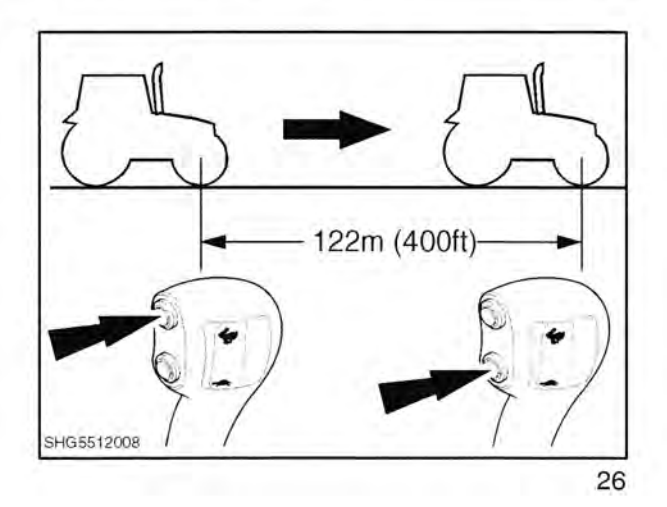

11

#### H8 Ikke-flygtig hukommelse - reset (slet kalibreringer)

Vælg H8 med prøvekontakten.

ADVARSEL! H8 VIL SLETTE ALLE KALIBRERINGSVÆRDIER OG GEMTE FEJLKODER

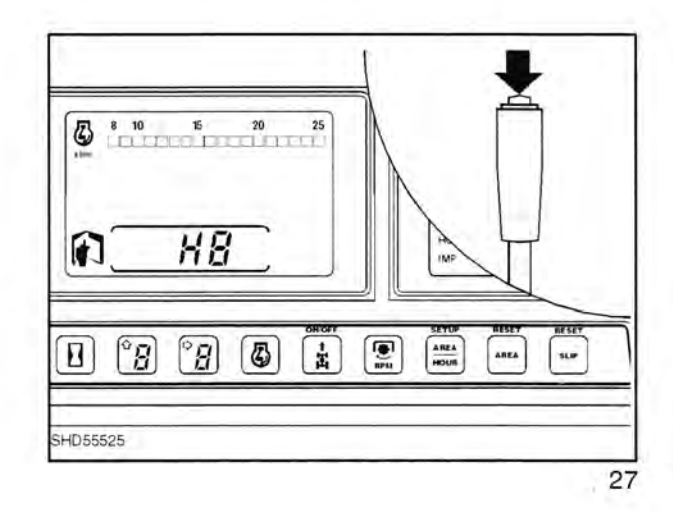

Efter at have valgt H8 vil displayet automatisk skifte til 'EE' (Erase EPROM = slet EPROM).

Displayet vil derefter returnere til 'HH' billedet.

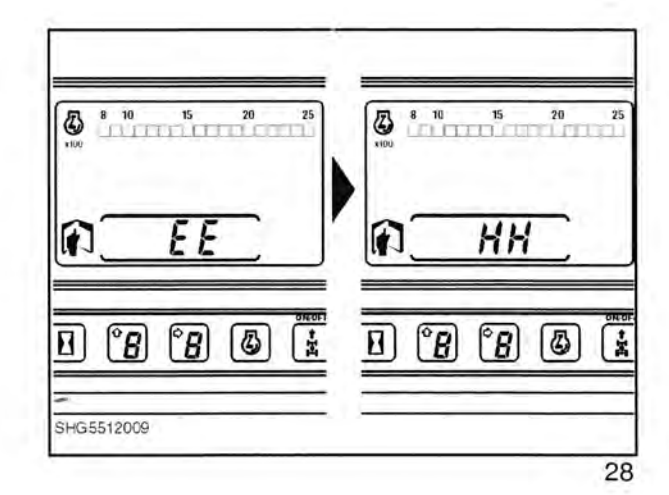

### H9 Traktor føler betjeningsdisplay

Vælg H9 med prøvekontakten.

H9 tillader, at forskellige signaler til og fra solenoider, potentiometre osv. kan kontrolleres for både transmissions og EDC systemer.

8 10 15 20 25 HS RESET B B D 0 ż I APEL AREA AREA SLIP SHD55528 29 É 40 8 10 15 20 25 30 0

RPM

HOUR

AREA

SLIP

30

30

8 6 1

SHG5512010

Den ønskede kanal kan vælges ved at brug opskift/nedskift kontakterne.

**BEMÆRK:** 4 sekunder efter at en kanal er valgt, vil kanalnummeret blive erstattet af en værdi for denne sti.

| Kanal<br>nummer | Beskrivelse                               | Typisk ca. værdi               |
|-----------------|-------------------------------------------|--------------------------------|
| 0               | Koblingspedal position                    | 91 sluppet, 26 trådt ned       |
| 1               | Transmissions olietemperatur              | 75 ved 40°C                    |
| 2               | Transmission 40°C                         | 96 > 40°C, 2 < 40°C            |
| 3               | Sikring 12 føler                          | 96                             |
| 4               | Ikke til brug ved service                 | 49                             |
| 5               | 5 Volt reference (transmissionsbetjening) | 49                             |
| 6               | 12 Volt Vf indgang (sikring 13)           | 42                             |
| 7               | 12 Volt Vd indgang (koblingskontakt)      | 43                             |
| 8               | 12 Volt Vh indgang (sikring 14)           | 43                             |
| 9               | 8 Volt reference (EDC betjening)          | 79                             |
| 10              | Ikke benyttet                             | -                              |
| 11              | Ikke til brug ved service                 | 2                              |
| 12              | Ikke til brug ved service                 | -                              |
| 13              | Ikke til brug ved service                 | -                              |
| 14              | C1 ventil strømføler                      | 92 tilkoblet, 0 ikke tilkoblet |
| 15              | C2 ventil strømføler                      | 92 tilkoblet, 0 ikke tilkoblet |
| 16              | C3 ventil strømføler                      | 92 tilkoblet, 0 ikke tilkoblet |
| 17              | C4 ventil strømføler                      | 92 tilkoblet, 0 ikke tilkoblet |
| 18              | EDC ventil hævesolenoide strøm            | 0-73                           |

## AFSNIT 55 - ELEKTRISKE SYSTEMER - KAPITEL 11

| Kanal<br>nummer | Beskrivelse                                  | Typisk ca. værdi                                   |  |  |
|-----------------|----------------------------------------------|----------------------------------------------------|--|--|
| 19              | EDC ventil sænkesolenoide strøm              | 0-73                                               |  |  |
| 20              | Kørehastighedssignal                         | 64                                                 |  |  |
| 21              | Ikke benyttet                                |                                                    |  |  |
| 22              | Ikke benyttet                                |                                                    |  |  |
| 23              | Ikke benyttet                                |                                                    |  |  |
| 24              | Ikke benyttet                                | -                                                  |  |  |
| 25              | Redskabsstatus lampe føler                   | 7 når oplyst                                       |  |  |
| 26              | Hjulsliplampe føler                          | 7 når oplyst                                       |  |  |
| 27              | Ikke benyttet                                | -                                                  |  |  |
| 28              | Liftarm positionsføler potentiometer         | 33 lift sænket<br>83 lift hævet                    |  |  |
| 29              | Positionskontrolhåndtag potentiometer        | 27 helt sænket<br>83 helt hævet                    |  |  |
| 30              | Sænkehastighedskontrol potentiometer         | 84 drejet helt med uret<br>14 drejet helt mod uret |  |  |
| 31              | Højdebegrænserkontrol potentiometer          | 84 drejet helt med uret<br>14 drejet helt mod uret |  |  |
| 32              | Position/trækkontrol følsomhed potentiometer | 84 drejet helt med uret<br>14 drejet helt mod uret |  |  |
| 33              | Hjulslip begrænserkontrol potentiometer      | 84 drejet helt med uret<br>14 drejet helt mod uret |  |  |
| 34              | Højre belastningsfølertap                    | 48 når redskabet ikke benyttes                     |  |  |
| 35              | Venstre belastningsfølertap                  | 48 når redskabet ikke benyttes                     |  |  |

BEMÆRK: For at kunne iagttage kanal nr. 14, 15, 16 og 17 skal motoren være i gang og det relevante gear valgt.

De nævnte værdier er typiske ca. værdier, og de kan afvige en smule fra den ene traktor til den anden. Beregn en forskel på 10% for de nævnte værdier.

| Forklaringer: |                                                                                                    |
|---------------|----------------------------------------------------------------------------------------------------|
| Vf indgang:   | Det er indgangsspændingen til mikroprocessoren til transmissionskomponenter, som ikke direkte er påvirket af koblingspedalkontakten, dvs. PWM solenoiderne C1 og C2 samt krybegearsolenoiden. |
|               |                                                                                                    |

Vd indgang: Det er indgangsspændingen til mikroprocessoren til transmissionskomponenter, som er berørt af koblingspedalkontakten, dvs. PWM solenoiderne C3 og C4.

Vh indgang: Det er indgangsspændingen til mikroprocessoren for EDC komponenter, dvs. hæve og sænkesolenoiderne.

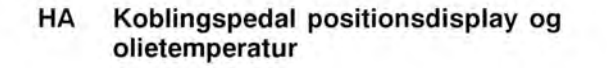

Vælg HA med prøvekontakten.

Derefter kan koblingspedalens position overvåges.

Brug denne funktion til korrekt opsætning af koblingspedalkontakten. Kontakten skal aktiveres mellem 8 (nedadklik) og 14 (opad klik)

### HB Visning af gemte fejlkoder

Vælg HB med prøvekontakten.

1. It known skal sta midter St. Ming for at for nogene figte Nocker fre-

De senest gemte fejlkoder vil blive vist.

Der kan gemmes indtil 30 fejlkoder. Dette display sorterer fejlkoderne således, at de fejl der er forekommet senest vises først.

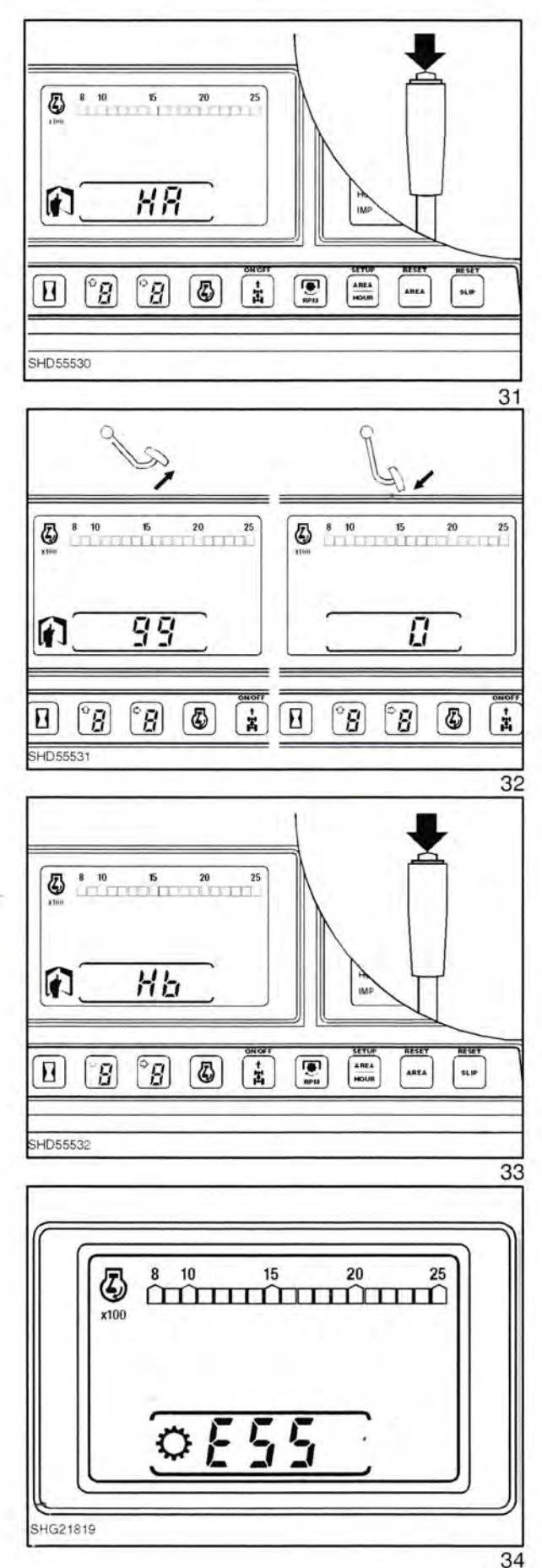

For at se timetallet for den seneste fejlforekomst trykkes der på opskift knappen og den holdes inde.

Fortsæt med at holde på opskift knappen og efter 2 sekunders forløb vises timetallet, derefter bliver skærmen blank og antallet af forekomster vil blive vist.

For at vælge den næste gemte fejlkode trykkes der på nedskift.

**BEMÆRK:** Gentagne fejltilstande vil blive talt hver gang tændingen sættes til. F.eks. E51 (temperaturføler i åben kreds) kan forekomme mange gange simpelthen fordi kredsløbet har været åbent i månedsvis og fejlen er registreret hver gang traktoren er blevet startet.

For at returnere til 'toppen' af listen trykkes der på både op og nedskift knapperne samtidigt.

Når der ikke kan vælges flere fejlkoder, vil displayet vise tre streger.

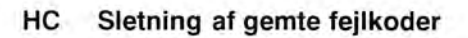

Denne funktion virker ligesom 'H8', men sletter kun gemte fejlkoder. Kalibreringsværdierne bliver ikke berørt.

Vælg HC med prøvekontakten.

Displayet bliver tomt, viser 'EE', bliver tomt igen og returnerer derefter til 'HH'.

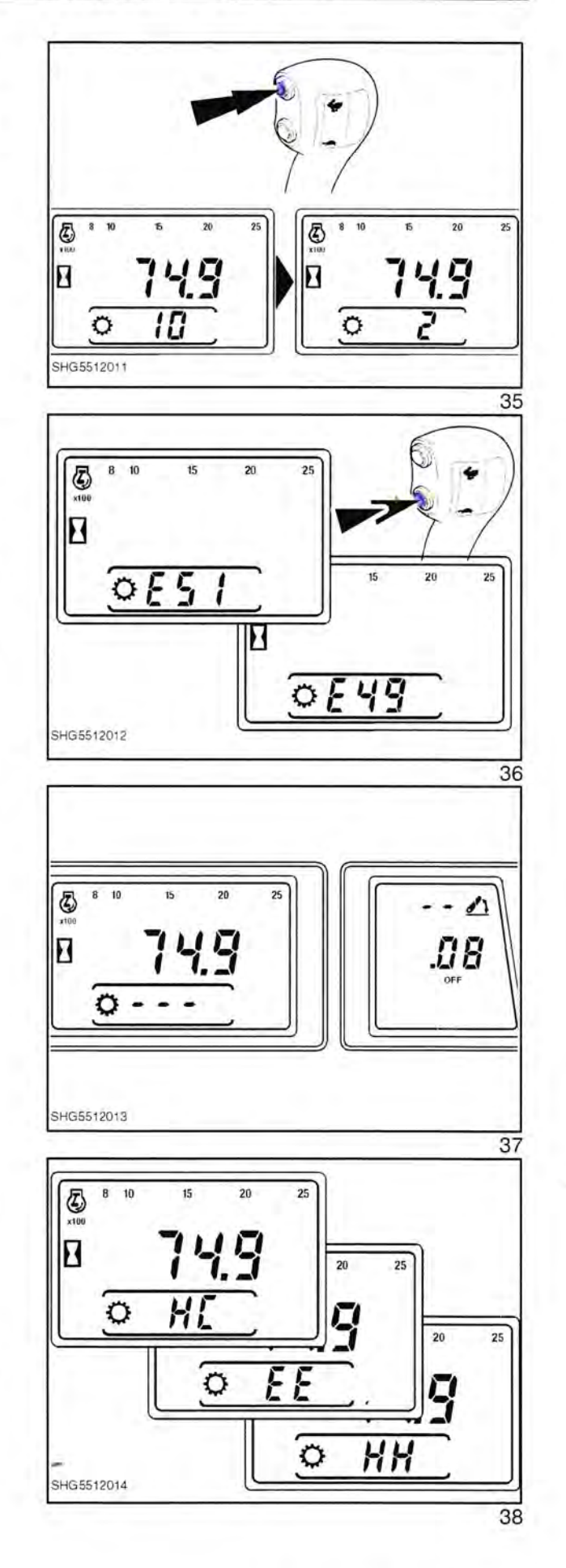

### HD Visning af aktive fejlkoder

Vælg HD med prøvekontakten.

Efter et par sekunder vil displayet vende tilbage til normal driftsfunktion.

Denne funktion tillader, at traktoren kan arbejde normalt, men enhver registreret fejl vil medføre, at der vises en fejlkode, uanset om der er 'invaliderende' fejlkoder eller ej.

Afbryd tændingen, sæt den til igen for at resette systemet til normal funktion, dvs. kun 'invaliderende' fejlkoder vises.

### HE Koblingsfyldetid - justering

#### Fremgangsmåde for opsætning;

- Varm olien op til normal driftstemperatur, mindst 60°C.
- Parker traktoren på plan grund. Der skal være plads omkring traktoren fordi den vil bevæge sig under afprøvning af koblingerne 3 og 4.
- Monter en diagnosetester, start motoren og lad den arbejde med 1200 +/- 100 o/min.

### Entering the calibration mode :

#### Gå i kalibreringsfunktion:

Sæt hovedgearstangen og områdegearstangen i neutral, stil vendegearhåndtaget i frem og slip koblingspedalen.

Brug diagnoseværktøj 4TF950 og vælg funktion HE.

Hvis olietemperaturen er under 60°C, viser displayet skiftevis 'F1' og olietemperaturen. Dette vil ikke stoppe før olietemperaturen har nået 60°C.

#### KOBLINGSVALG:

Med hovedgearstangen i neutral vil displayet vise, hvilken kobling der er valgt.

For at vælge C1 eller C2 skal områdegearstangen være i neutral.

For at vælge C3 eller C4 skal områdegearstangen være i høj.

For at skifte mellem C1 og C2 eller C3 og C4, trykkes på opskift eller nedskift kontakten mens hovedgearstangen er i neutral.

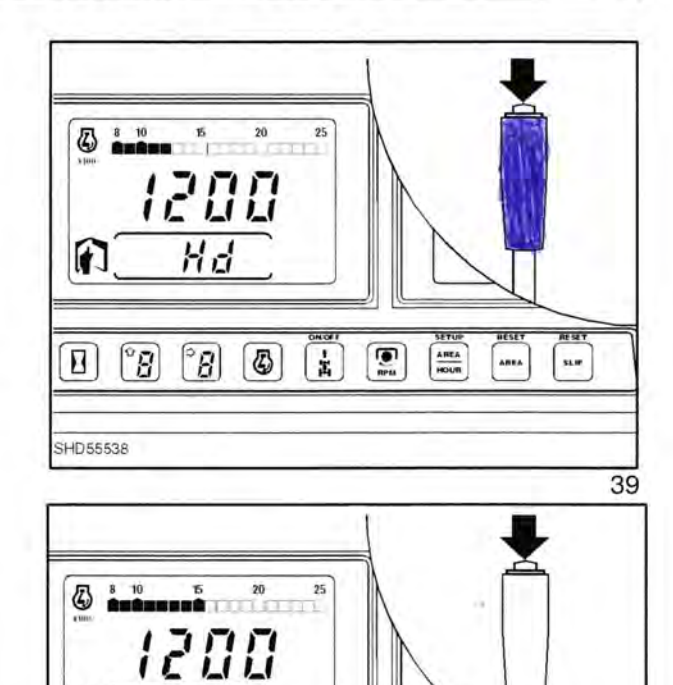

HE

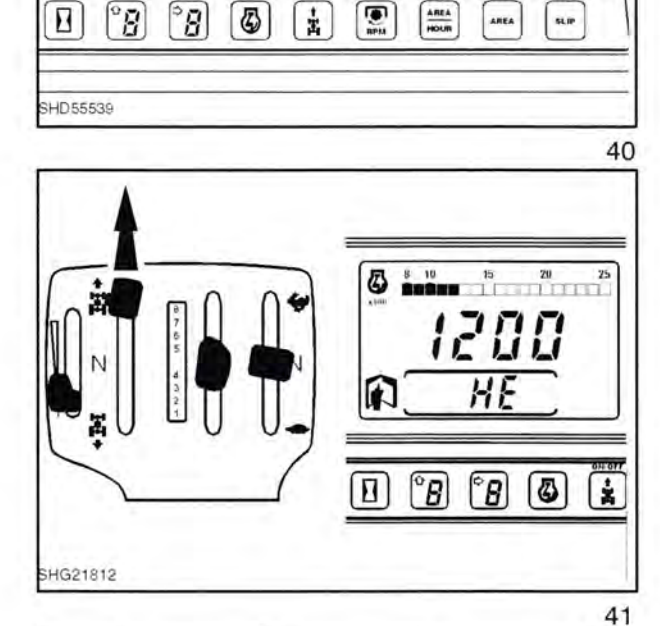

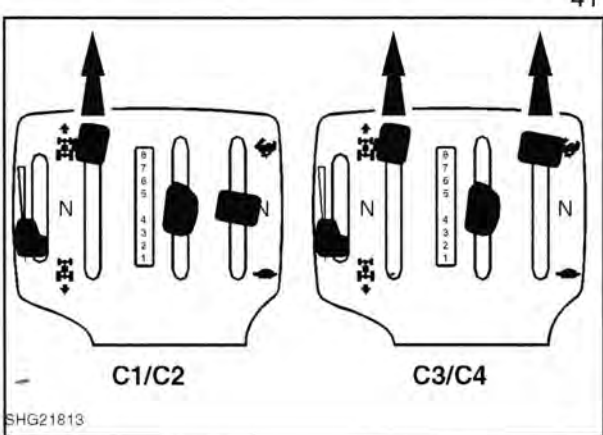

JUSTERING OG AFPRØVNING AF C1 ELLER C2

Skift hovedgearstangen til 5 (frem). Displayet vil nu vise C1 eller C2, og til venstre herfor kommer en række vandrette linier som angiver en stigning i trykket på C3 og C4 koblingerne for at forhindre udgangsrotation af C1 og C2 koblingerne.

Displayet vil derefter skifte til et enkeltcifret tal, som angiver en hurtig fyldetid i 10 millisekund-enheder.

Dette kan justeres med opskift og nedskift kontakterne.

For at kontrollere hurtig fylde indstillingen trykkes og slippes fyldekontakten. Displayet vil vise 'Fill' (fyld) og derefter returnere til hurtigfylde indstillingen.

Lyt efter koblingsindryknings 'smældet'.

Hæv værdien til et punkt hvor der lige høres et 'smæld' og nedsæt derefter værdien med 2.

JUSTERING OG AFPRØVNING AF C3 ELLER C4

Sørg for, at parkeringsbremsen er udløst.

Flyt områdegearstangen til høj.

Flyt hovedgearstangen til 5 (frem) og slip koblingspedalen.

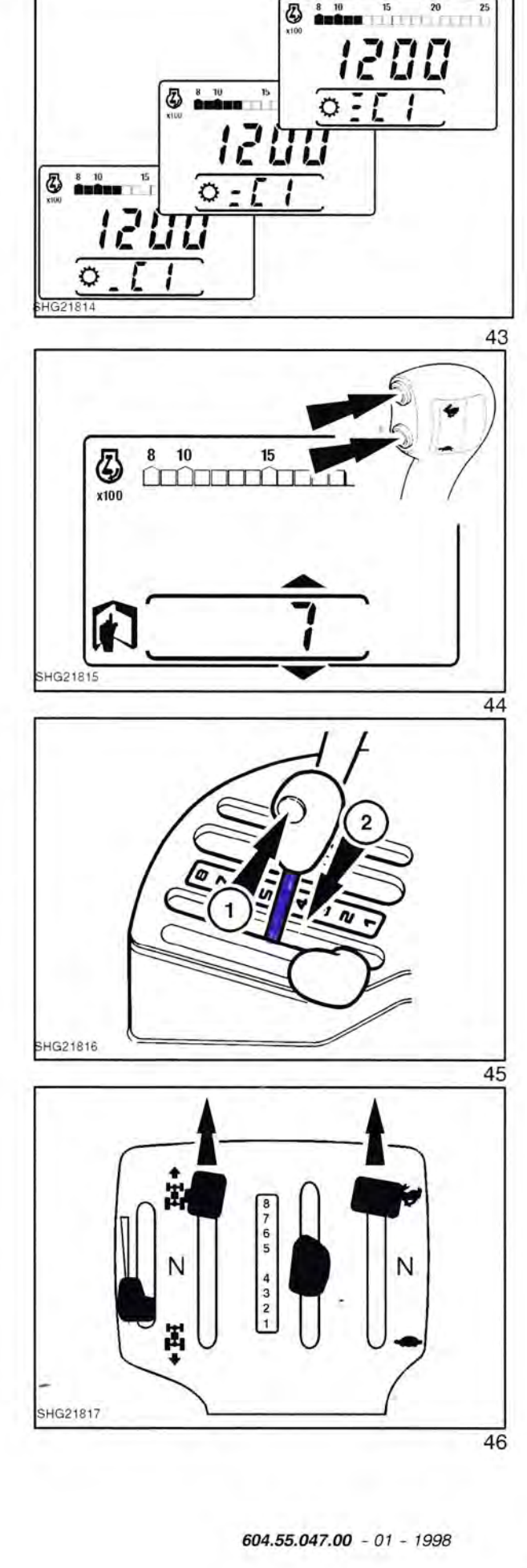

17

Dette display vil vise C3 eller C4 og til venstre herfor en række vandrette linier som angiver en stigning i trykket på C1 koblingen for at forbinde C3 og C4 med motoren.

Displayet vil derefter skifte til et enkeltcifret tal, som angiver en hurtig fyldetid i 10 millisekund-enheder. Dette kan justeres med opskift og nedskift kontakterne.

For at kontrollere hurtig fylde indstillingen trykkes og slippes fyldekontakten. Displayet vil vise 'Fill' (fyld), derefter kort den valgte kobling og returnere til hurtigfylde indstillingen.

Når fyldekontakten slippes skal traktoren mærkes at 'rokke' når koblingen fyldes.

Justér fyldetiden indtil 'rokningen' blot lige mærkes, hvorefter værdien reduceres med 2.

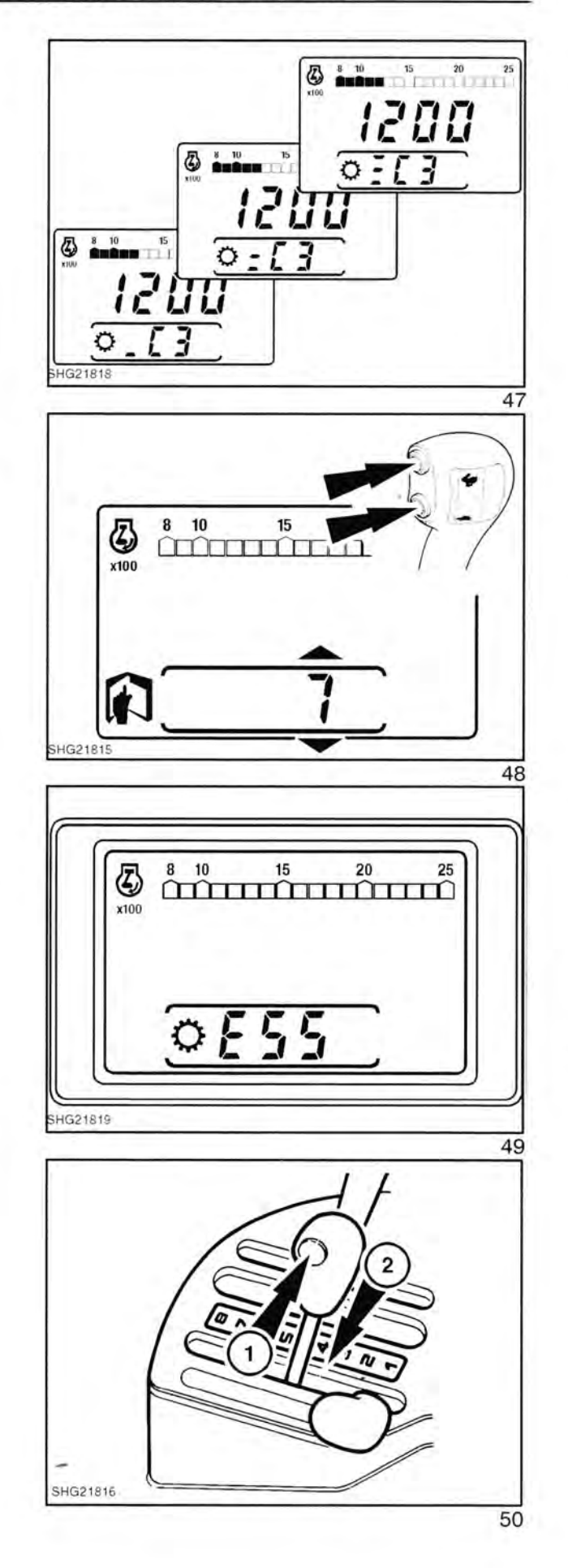

### 24x24 Dual Command transmission 'H' rutine'

H' rutinen består af følgende H menu koder:

| нн | Service menu                                                  | Side |
|----|---------------------------------------------------------------|------|
| H1 | Bruges ikke for 24x24 transmission                            | 20   |
| H2 | Gennemgang af kalibrering af transmissionskoblings fjedertryk | 20   |
| НЗ | (Kalibreringsværdier for EDC ventil)                          | 21   |
| H4 | Software udgave                                               | 21   |
| H5 | Afprøvning af kontakt                                         | 22   |
| H6 | Valg af rulleradius for bagdæk                                | 23   |
| H7 | Kalibrering af autoradius (122 m streg)                       | 25   |
| H8 | Ikke-flygtig hukommelse - reset (slet kalibreringer)          | 26   |
| H9 | Traktor føler betjeningsdisplay                               | 27   |
| HA | Koblingspedal positionsdisplay og olietemperatur              | 29   |
| HB | Visning af gemte fejlkoder                                    | 29   |
| HC | Sletning af gemte fejlkoder                                   | 30   |
| HD | Visning af aktive fejlkoder                                   | 31   |
| HE | Koblingsfyldetid - justering                                  | 31   |
| HF | Kalibrering af transmissionskobling fjedertryk                | 33   |

1.11

-

H1 Benyttes ikke

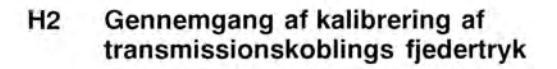

Vælg H2 med prøvekontakten.

Displayet vil skifte til at vise først Lo koblingens gemte kalibreringsværdi og dernæst Hi koblingens værdi.

**BEMÆRK:** Den relevante lampe, hare eller skildpadde symbol, vil også lyse.

Displayet returnerer automatisk til HH.

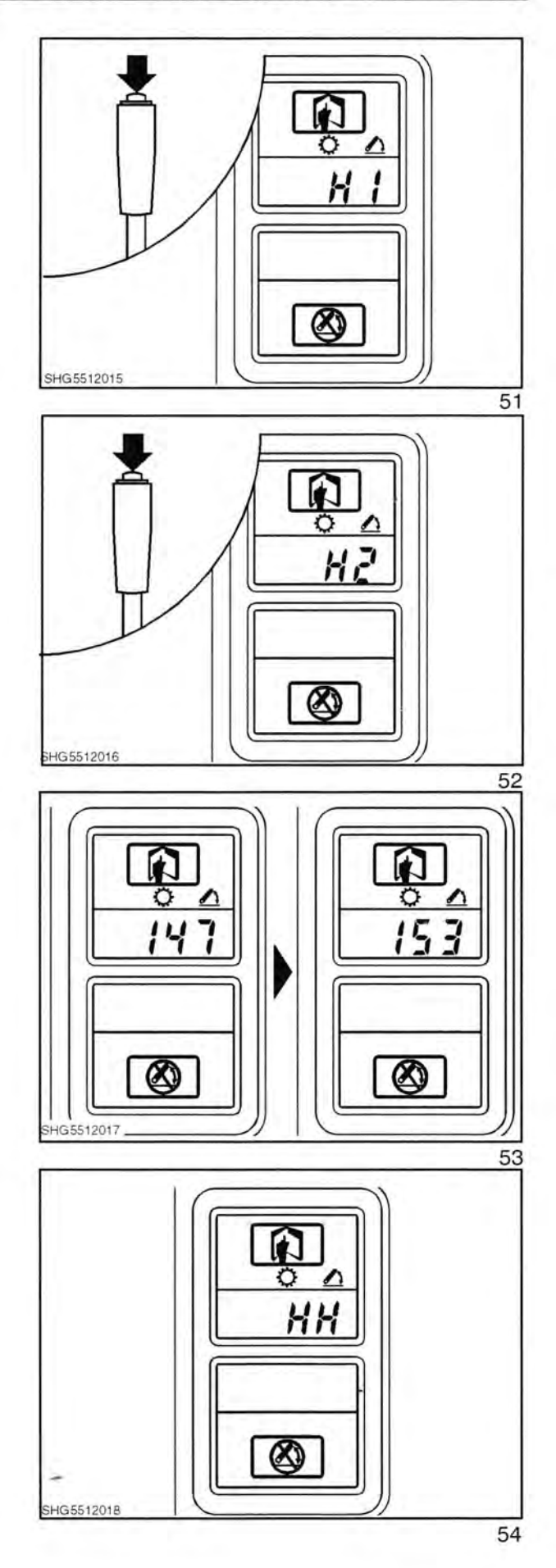

### H3 Se 'H' menu for Elektronisk lift (EDC)

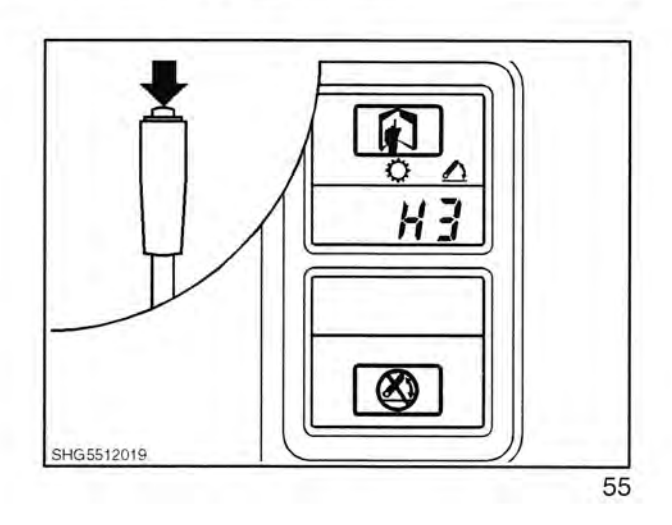

1

21

### H4 Software udgave

Vælg H4 med prøvekontakten.

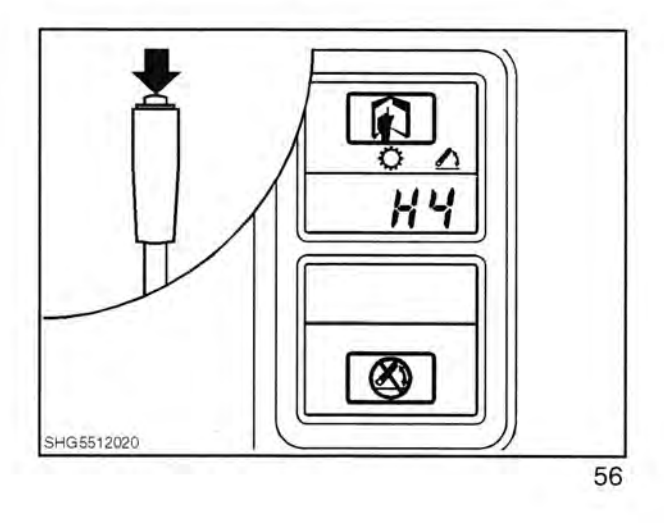

Displayet vil automatisk vise:

- AE 24x24 transmission
- 82 Software udgave
- 01 Prototype software (hvis der er nogen)

og derefter returnere til 'HH' billedet.

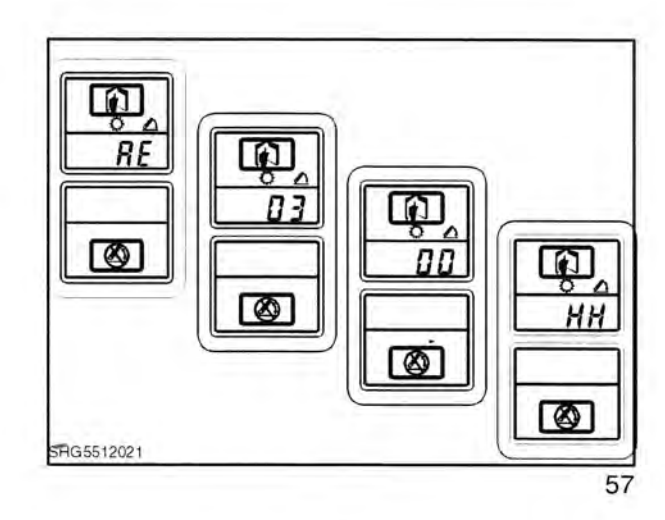

SHG5512022

#### H5 Afprøvning af kontakt for transmission/EDC

Vælg H5 med prøvekontakten.

Displayet vil vise 'd0'.

Hvis en kontakt for transmission eller EDC aktiveres, vil displayet vise et kodenummer og der vil lyde en tone for at angive korrekt funktion.

Hvis koden og tonen ikke kommer, kan kontakten eller ledningen være defekt.

smission eller EDC t kodenummer og der korrekt funktion. mmer, kan kontakten

| Kontakt kode | Kontakt beskrivelse                                             |   |
|--------------|-----------------------------------------------------------------|---|
| d71          | Kontakt for koblingspedal                                       | - |
| d74          | Dual Power nedskift kontakt                                     |   |
| d75          | Dual Power opskift kontakt                                      |   |
| d81          | Kontakt f. høi/mellem i gear                                    |   |
| d82          | Kontakt for hovedgearstang i indgreb - 1/2 og 3/4 gearkontakter |   |
| d85          | Neutralstartkontakt                                             |   |
| d91          | Vendegear tømmekontakt                                          |   |
| d92          | Kontakt for hydraulikolietemperatur                             |   |
| d93          | Sikring nr. 12 føler                                            |   |
| d94          | Manuel differentiale kontakt                                    |   |
| d95          | Kontakt for høire bremsepedal                                   |   |
| d96          | Kontakt for venstre bremsepedal                                 |   |
| d99          | Kontakt for automatisk differentialespærre                      |   |

5

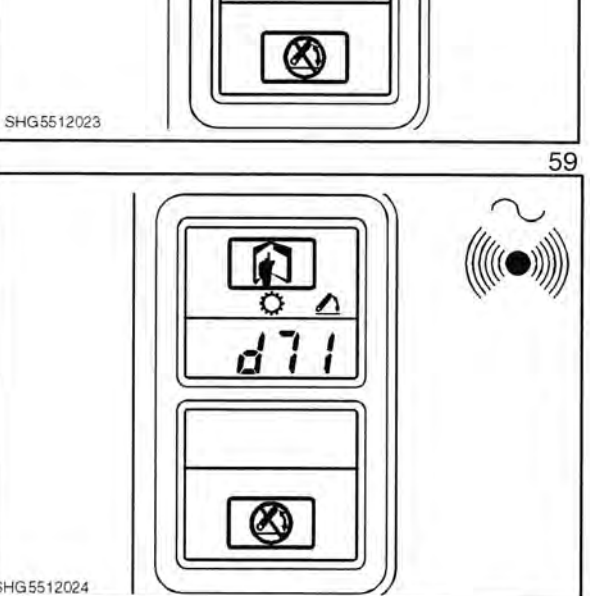

45

X

dŪ

60

H6 Valg af rulleradius for bagdæk (kun nødvendigt for traktorer med AEIC instrumentpanel)

Ved brug af en diagnoseledning vælges H6 i diagnosemenuen.

Den nuværende radius vil blive vist (i millimeter). På en ny traktor vil det være radius for det fabriksmonterede dæk og den behøver ikke at blive ændret, medmindre der monteres en anden dækstørrelse.

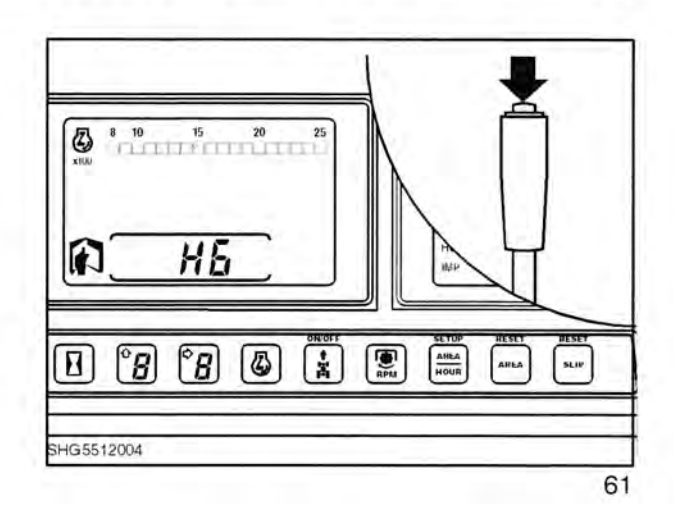

11

Ved at trykke på transmissions opskift knappen kan der vælges en større radius og med nedskift knappen vælges en mindre radius. Brug knapperne til at vælge den værdi, der ligger tættest på den faktiske radius.

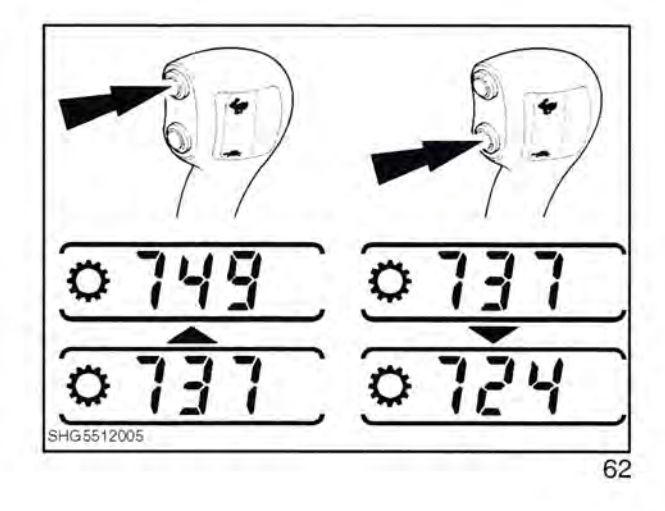

Find rulleradius for traktorens bagdæk ved brug af tabellen på næste side eller hvis traktoren er fuldt opbygget og dækkene har korrekt tryk, kan radius måles (i millimeter) fra midten af bagakslen og til jorden.

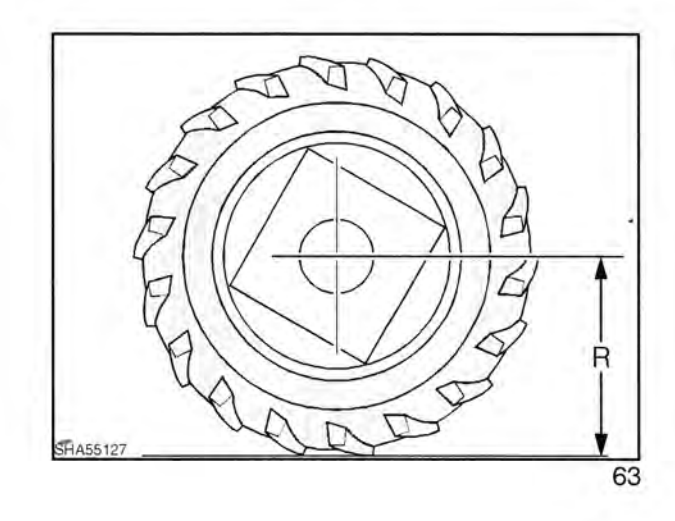

### DÆKRADIUS INDEKS FOR KALIBRERING AF KØREHASTIGHED

| Dækstørrelse<br>betegnelse |    | Radius<br>indeks | Dækstorrelse<br>betegnelse |     |       | - 11 | Radius Dækstorrelse<br>indeks betegnelse |      |     | Radius<br>indeks   |     |     |
|----------------------------|----|------------------|----------------------------|-----|-------|------|------------------------------------------|------|-----|--------------------|-----|-----|
| 8.3                        | -  | 24               |                            | 470 | 18.4  | (m); | 28                                       | IND  | 685 | 360 / 70           | R24 | 540 |
|                            | -  | 32               |                            | 570 |       | -    | 30                                       |      | 720 |                    | R28 | 590 |
|                            | -  | 36               |                            | 620 |       | -    | 30                                       | IND  | 715 | 380 / 70           | R20 | 510 |
| -                          | ~  | 38               |                            | 645 |       | -    | 34                                       |      | 770 |                    | R24 | 560 |
|                            | -  | 44               |                            | 720 |       | -    | 38                                       |      | 820 |                    | R28 | 610 |
| 9.5                        | -  | 20               |                            | 445 |       | -    | 42                                       | 1000 | 870 | 400 / 70           | R20 | 520 |
|                            | -  | 24               |                            | 495 | 19.5L | -    | 24                                       | IND  | 610 |                    | R24 | 560 |
| -                          | -  | 28               |                            | 545 | 20.8  | 140  | 34                                       |      | 805 | 420 / 70           | R24 | 590 |
| 1.1                        | ~  | 36               |                            | 645 |       | -    | 38                                       |      | 855 |                    | R28 | 640 |
|                            | -  | 38               |                            | 670 |       | 140  | 42                                       |      | 905 | Contraction of the | R30 | 665 |
|                            | -  | 44               |                            | 745 | 21L   | -    | 24                                       | IND  | 635 | 460 / 70           | R24 | 590 |
|                            | -  | 48               |                            | 795 |       | -    | 30                                       |      | 720 | 480 / 70           | R24 | 620 |
| 11.2                       | -  | 20               |                            | 465 | 23.1  | 1    | 26                                       |      | 760 |                    | R26 | 645 |
|                            | -  | 24               |                            | 515 |       | -    | 26                                       | IND  | 750 |                    | R28 | 670 |
|                            | -  | 28               |                            | 565 |       | 1    | 30                                       |      | 810 |                    | R30 | 695 |
|                            |    | 36               |                            | 665 |       | 1    | 34                                       |      | 860 |                    | R34 | 745 |
| -                          | -  | 38               |                            | 690 | 24.5  | 1    | 32                                       |      | 855 |                    | R38 | 795 |
| 2.4                        | -  | 20               |                            | 490 | 28L   | -    | 26                                       |      | 720 | 500 / 70           | R34 | 745 |
|                            | -  | 24               |                            | 540 |       | 30.  | 5L                                       | R32  | 860 | 520 / 70           | R26 | 650 |
|                            | -  | 28               | -                          | 590 |       | 105  | 50 / 50                                  | R32  | 855 |                    | R30 | 720 |
|                            | -  | 32               |                            | 640 |       | 800  | ) / 60                                   | R32  | 820 |                    | R34 | 770 |
|                            | -  | 36               |                            | 690 | 1     | 440  | ) / 65                                   | R24  | 560 |                    | R38 | 820 |
|                            | -  | 38               |                            | 720 |       | -    |                                          | R28  | 610 | 540 / 70           | R34 | 770 |
|                            | -  | 46               |                            | 820 |       | 480  | ) / 65                                   | R24  | 590 | 580 / 70           | R26 | 670 |
| 3.6                        | -  | 24               |                            | 560 |       |      |                                          | R28  | 640 |                    | R38 | 855 |
|                            | -  | 26               |                            | 585 |       | 540  | ) / 65                                   | R24  | 620 | Service States and | R42 | 905 |
|                            | -  | 28               |                            | 610 |       |      |                                          | R26  | 645 | 600 / 70           | R30 | 745 |
|                            | -  | 36               |                            | 715 |       |      |                                          | R28  | 670 | 620 / 70           | R26 | 720 |
| -                          | -  | 38               |                            | 740 |       |      |                                          | R30  | 695 | 1                  | R38 | 855 |
| 4.9                        | -  | 24               |                            | 590 |       |      |                                          | R34  | 745 | The second second  | R42 | 905 |
|                            | -  | 24               | IND                        | 580 |       |      |                                          | R38  | 795 | 650 / 70           | R26 | 745 |
|                            | -  | 26               |                            | 615 |       | 600  | ) / 65                                   | R28  | 695 |                    | R30 | 795 |
|                            | -  | 28               |                            | 640 |       |      |                                          | R32  | 745 | 680 / 70           | R32 | 820 |
|                            | -  | 28               | IND                        | 630 |       | -    | -                                        | R34  | 770 |                    | R34 | 855 |
|                            | -  | 30               |                            | 665 |       |      |                                          | R38  | 820 | 710 / 70           | R38 | 905 |
|                            | Ξ. | 38               |                            | 765 |       | 650  | ) / 65                                   | R38  | 855 | 340 / 75           | R20 | 480 |
| 5.5                        | -  | 38               |                            | 745 |       |      |                                          | R42  | 905 | 380 / 75           | R20 | 500 |
| 6.9                        | ÷  | 24               |                            | 620 |       | 750  | ) / 65                                   | R26  | 770 | 620 / 75           | R26 | 760 |
|                            | -  | 24               | IND                        | 610 |       | 800  | ) / 65                                   | R32  | 870 |                    | R30 | 810 |
|                            | 9  | 26               |                            | 645 |       | 260  | ) / 70                                   | R16  | 360 |                    | R34 | 860 |
|                            | -  | 28               |                            | 670 |       | _    |                                          | R18  | 390 | 650 / 75           | R32 | 835 |
|                            | 8  | 28               | IND                        | 660 |       |      |                                          | R20  | 415 |                    | R34 | 855 |
|                            | Ξ. | 30               |                            | 695 |       | 280  | )/70                                     | R16  | 375 | 680 / 75           | R32 | 870 |
|                            | -  | 34               |                            | 745 |       |      |                                          | R18  | 400 | 710 / 75           | R34 | 905 |
|                            | -  | 34               | IND                        | 730 |       | 300  | )/70                                     | R16  | 375 | 210 / 80           | R16 | 345 |
|                            | 8  | 38               |                            | 795 |       |      |                                          | R18  | 405 | 250 / 80           | R16 | 385 |
|                            | 2  | 42               |                            | 845 |       |      | -                                        | R20  | 445 |                    | R18 | 410 |
| 7.5L                       | -  | 24               | IND                        | 580 |       | 320  | )/70                                     | R20  | 465 | 260 / 80           | R20 | 445 |
| 8.4                        | -  | 24               | IND                        | 635 |       |      |                                          | R24  | 515 | 320 / 80 R18       | IND | 475 |
|                            | -  | 26               | 1000                       | 670 |       | -    |                                          | R28  | 565 |                    |     |     |
|                            | -  | 26               | IND                        | 665 |       | 360  | )/70                                     | R20  | 490 |                    |     |     |

# H6

Trykkes der samtidig på opskift og nedskift knapperne, vil kørehastighedsdisplayet skifte mellem km/t og MPH. Standard er MPH.

Når først radius og display-enhederne er valgt, afbrydes tændingen og diagnoseledningen trækkes ud. Herved gemmes enkelthederne i den ikke-flygtige hukommelse (dvs. værdierne mistes ikke, hvis batteriet afbrydes).

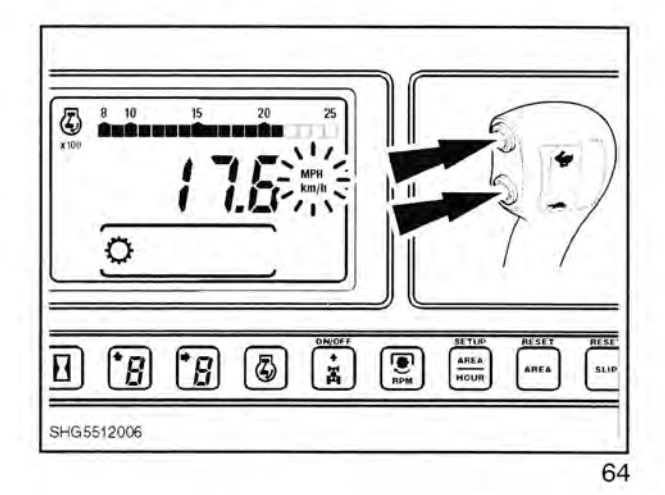

25

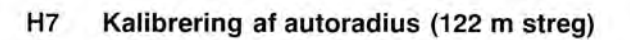

Afmærk en 122 m strækning på plan grund. Monter prøvekontakten og start motoren.

Vælg H7 med prøvekontakten.

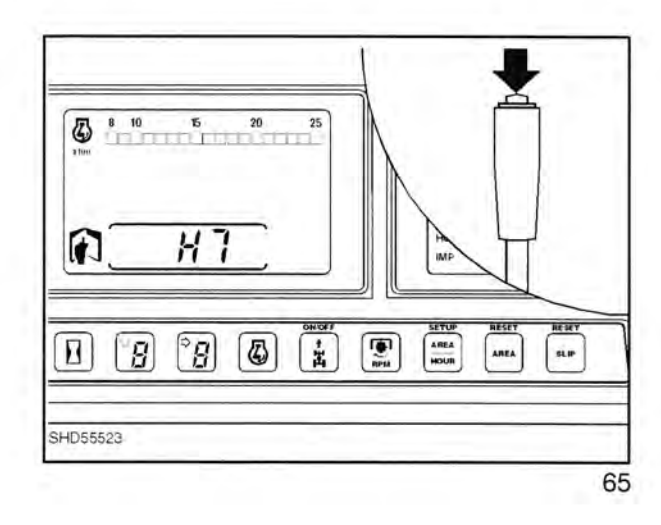

Displayet vil skifte til at vise den nuværende radius (i millimeter). På en ny traktor vil det være dækradius for fabriksmonterede dæk og den behøver ikke at blive ændret medmindre der monteres en anden dækstørrelse.

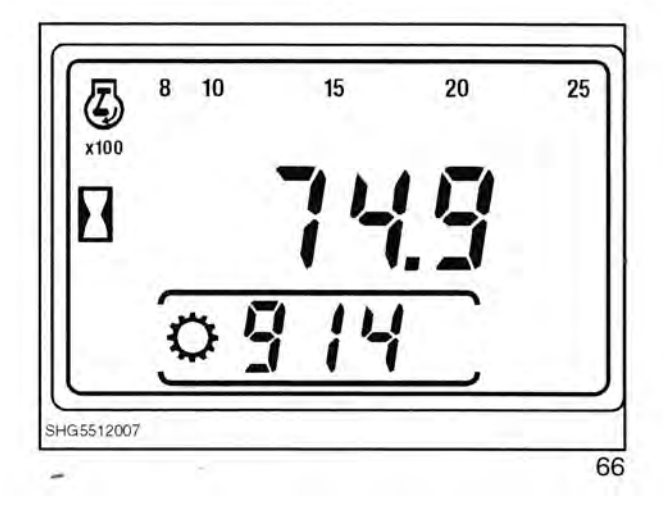

Med transmissionen i høj området og hovedgearstangen i 2. gear.

Kør traktoren til startlinien, når forhjulene passerer linien trykkes der på opskift knappen. Displayet vil nu vise 'Run'. Fortsæt kørslen til slutlinien, og når forhjulene passerer den, trykkes der på nedskift knappen.

Bagdækkenes radius vises nu på displayet.

Trykkes der yderligere på nedskift knappen skifter kørehastighedsdisplayet mellem km/t og MPH. Standard er MPH.

Når først radius og display-enhederne er valgt, afbrydes tændingen for at gemme indstillingerne.

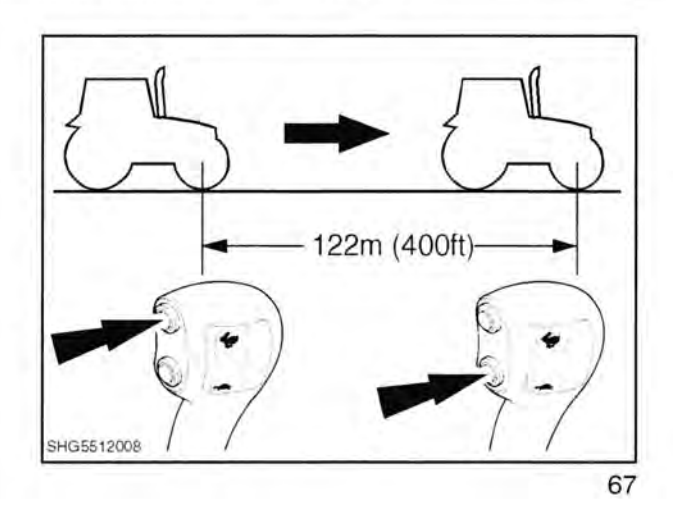

#### H8 Ikke-flygtig hukommelse - reset (slet kalibreringer)

Vælg H8 med prøvekontakten.

ADVARSEL ! H8 VIL SLETTE ALLE KALIBRERINGSVÆRDIER OG GEMTE FEJLKODER

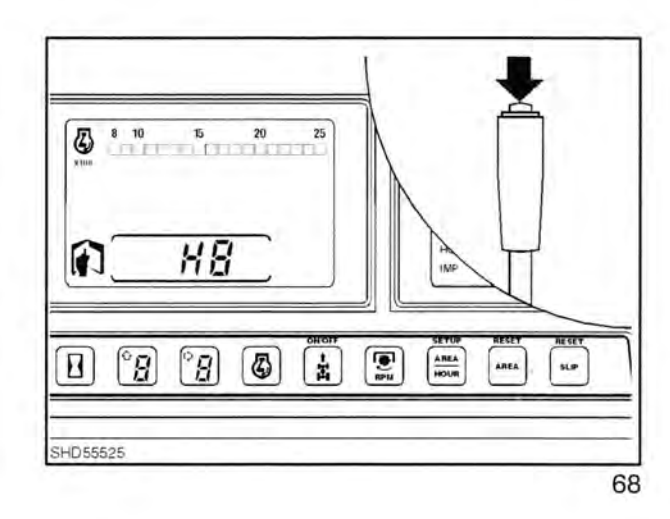

Efter at have valgt H8 vil displayet automatisk skifte til 'EE' (Erase EPROM = slet EPROM).

Displayet vil derefter returnere til 'HH' billedet.

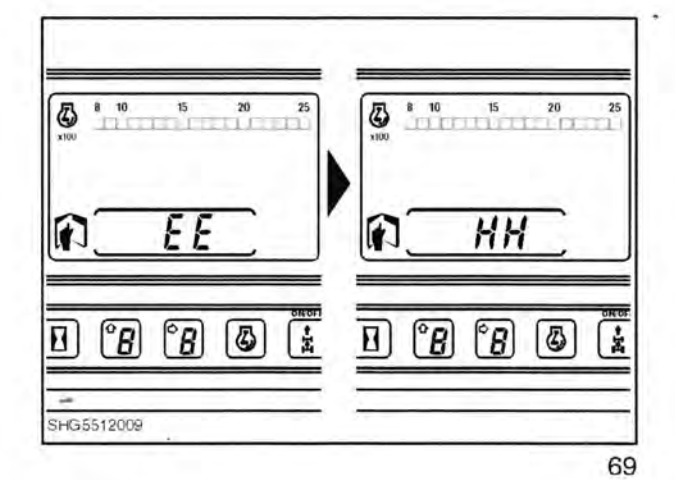

### H9 Traktor føler betjeningsdisplay

Vælg H9 med prøvekontakten.

H9 tillader, at forskellige signaler til og fra solenoider, potentiometre osv. kan kontrolleres for både transmissions og EDC systemer.

Den ønskede kanal kan vælges ved at brug opskift/nedskift kontakterne.

**BEMÆRK:** 4 sekunder efter at en kanal er valgt, vil kanalnummeret blive erstattet af en værdi for denne lanal.

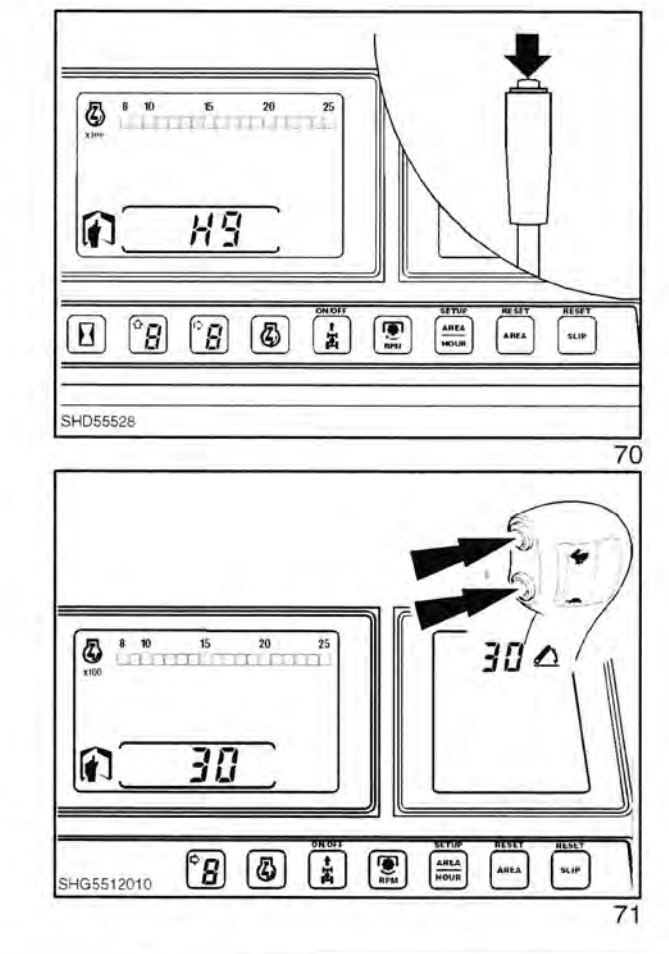

| Kanal<br>nummer | Beskrivelse                               | Typisk ca. værdi                                                         |  |  |
|-----------------|-------------------------------------------|--------------------------------------------------------------------------|--|--|
| 0               | Koblingspedal position                    | 91 sluppet, 26 trådt ned                                                 |  |  |
| 1               | Transmissions olietemperatur              | 75 ved 40°C                                                              |  |  |
| 2               | 40°C hydraulikoliekontakt                 | 96 > 40°C, 2 < 40°C                                                      |  |  |
| 3               | Sikring 12 føler                          | 96                                                                       |  |  |
| 4               | Ikke til brug ved service                 | 200 m                                                                    |  |  |
| 5               | 5 Volt reference (transmissionsbetjening) | 49                                                                       |  |  |
| 6               | 12 Volt Vf indgang (sikring 13)           | 42                                                                       |  |  |
| 7               | 12 Volt Vd indgang (koblingskontakt)      | 43                                                                       |  |  |
| 8               | 12 Volt Vh indgang (sikring 14)           | 43                                                                       |  |  |
| 9               | 8 Volt reference (EDC betjening)          | 79                                                                       |  |  |
| 10              | Ikke benyttet                             | - 3                                                                      |  |  |
| 11              | Ikke til brug ved service                 | 49.00                                                                    |  |  |
| 12              | Ikke til brug ved service                 | -                                                                        |  |  |
| 13              | Ikke til brug ved service                 | -                                                                        |  |  |
| 14              | Ikke benyttet                             | -                                                                        |  |  |
| 15              | Tømmesolenoide strømføler                 | 0 kobling aktiveret, ude af gear<br>97 kobling aktiveret, i gear         |  |  |
| 16              | C1 koblingssolenoide strømføler           | 0 kobling aktiveret, ude af gear<br>82 koblingspedal sluppet i undergear |  |  |

### AFSNIT 55 - ELEKTRISKE SYSTEMER - KAPITEL 11

| Kanal<br>nummer | Beskrivelse                                  | Typisk ca. værdi                                                            |
|-----------------|----------------------------------------------|-----------------------------------------------------------------------------|
| 17              | C2 koblingssolenoide strømføler              | 0 kobling aktiveret, ude af gear<br>82 koblingspedal sluppet i direkte gear |
| 18              | EDC ventil hævesolenoide strøm               | 0-66                                                                        |
| 19              | EDC ventil sænkesolenoide strøm              | 0-66                                                                        |
| 20              | Kørehastighedssignal                         | 64                                                                          |
| 21              | Ikke benyttet                                |                                                                             |
| 22              | Ikke benyttet                                | 5                                                                           |
| 23              | Ikke benyttet                                |                                                                             |
| 24              | Ikke benyttet                                | -                                                                           |
| 25              | Redskabsstatus lampe føler                   | 7 når oplyst                                                                |
| 26              | Hjulsliplampe føler                          | 7 når oplyst                                                                |
| 27              | Ikke benyttet                                |                                                                             |
| 28              | Liftarm positionsføler potentiometer         | 33 lift sænket<br>83 lift hævet                                             |
| 29              | Positionskontrolhåndtag potentiometer        | 27 helt sænket<br>83 helt hævet                                             |
| 30              | Sænkehastighedskontrol potentiometer         | 84 drejet helt med uret<br>14 drejet helt mod uret                          |
| 31              | Højdebegrænserkontrol potentiometer          | 84 drejet helt med uret<br>14 drejet helt mod uret                          |
| 32              | Position/trækkontrol følsomhed potentiometer | 84 drejet helt med uret<br>14 drejet helt mod uret                          |
| 33              | Hjulslip begrænserkontrol potentiometer      | 84 drejet helt med uret<br>14 drejet helt mod uret                          |
| 34              | Højre belastningsfølertap                    | 48 når redskabet ikke benyttes                                              |
| 35              | Venstre belastningsfølertap                  | 48 når redskabet ikke benyttes                                              |

BEMÆRK: For at kunne lagttage kanal nr. 15, 16 og 17 skal motoren være i gang og det relevante gear valgt.

De nævnte værdier er typiske ca. værdier, og de kan afvige en smule fra den ene traktor til den anden. Acceptér en forskel på 10% for de nævnte værdier.

Forklaringer:

| Vf indgang:   | Det er indgangsspændingen til mikroprocessoren til transmissionskomponenter, som ikke direkte er påvirket af koblingspedalkontakten, dvs. tømmesolenoide, differentialespærresolenoide og 4WD solenoide. |
|---------------|----------------------------------------------------------------------------------------------------|
| Vd indgang:   | Det er indgangsspændingen til mikroprocessoren til transmissionskomponenter, som er berørt af koblingspedalkontakten, dvs. PWM solenoiderne C1 og C2.                                                    |
| March Charles |                                                                                                    |

Vh indgang: Det er indgangsspændingen til mikroprocessoren for EDC komponenter, dvs. hæve og sænkesolenoiderne.

#### HA Koblingspedal positionsdisplay og olietemperatur

Vælg HA med prøvekontakten.

Derefter kan koblingspedalens position overvåges.

Brug denne funktion til korrekt opsætning af koblingspedalkontakten. Kontakten skal aktiveres mellem 8 (nedadklik) og 14 (opad klik)

### HB Visning af gemte fejlkoder

Vælg HB med prøvekontakten.

De senest gemte fejlkoder vil blive vist.

Der kan gemmes indtil 30 fejlkoder. Denne displayfunktion sorterer fejlkoderne således, at de fejl der er forekommet senest vises først.

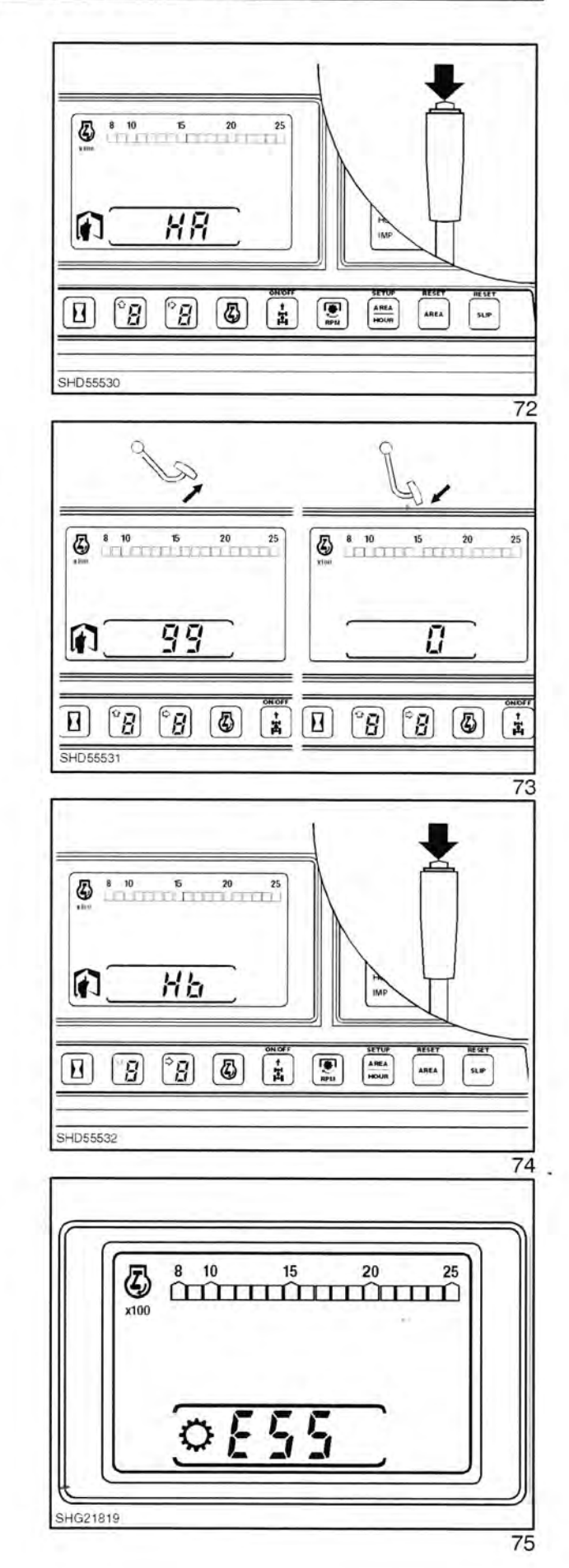

For at se timetallet for den seneste fejlforekomst trykkes der på opskift knappen og den holdes inde.

Fortsæt med at holde på opskift knappen og efter 2 sekunders forløb vises timetallet, derefter bliver skærmen blank og antallet af forekomster vil blive vist.

For at vælge den næste gemte fejlkode trykkes der på nedskift.

**BEMÆRK:** Gentagne fejltilstande vil blive talt hver gang tændingen sættes til. F.eks. E51 (temperaturføler i åben kreds) kan forekomme mange gange simpelthen fordi kredsløbet har været åbent i månedsvis og fejlen er registreret hver gang traktoren er blevet startet.

For at returnere til 'toppen' af listen trykkes der på både op og nedskift knapperne samtidigt.

Når der ikke kan vælges flere fejlkoder, vil displayet vise tre streger.

### HC Sletning af gemte fejlkoder

Denne funktion virker ligesom 'H8', men sletter kun gemte fejlkoder. Kalibreringsværdierne bliver ikke berørt.

Vælg HC med prøvekontakten.

Displayet bliver tomt, viser 'EE', bliver tomt igen og returnerer derefter til 'HH'.

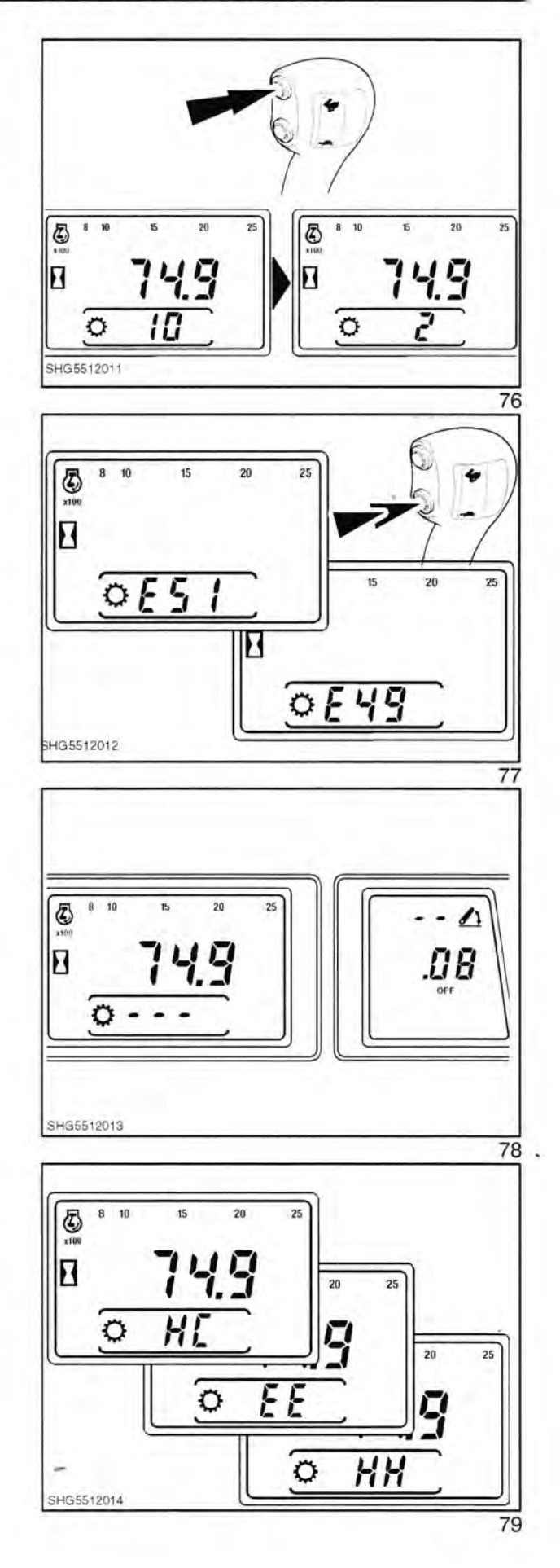

#### HD Visning af aktive fejlkoder

Vælg HD med prøvekontakten.

Efter et par sekunder vil displayet vende tilbage til normal driftsfunktion.

Denne funktion tillader, at traktoren kan arbejde normalt, men enhver registreret fejl vil medføre, at der vises en fejlkode, uanset om de er 'invaliderende' eller ej.

Afbryd tændingen, sæt den til igen for at resette systemet til normal funktion, dvs. kun 'invaliderende' fejlkoder vises.

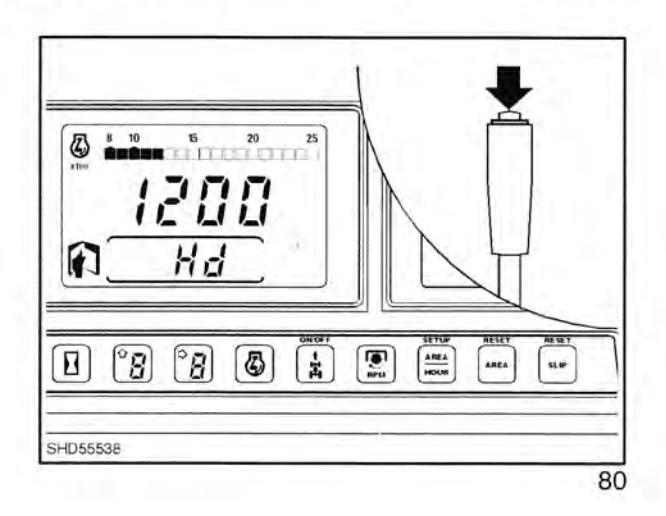

31

### HE Koblings hurtigfyldetid - justering

Varm olien op til normal driftstemperatur, mindst 60°C.

Parker traktoren på plan grund. Der skal være plads omkring traktoren, fordi den vil bevæge sig under afprøvningen.

Monter diagnosekontakten, start motoren og lad den arbejde med 1200 +/- 100 o/min. Vælg diagnosefunktion HE.

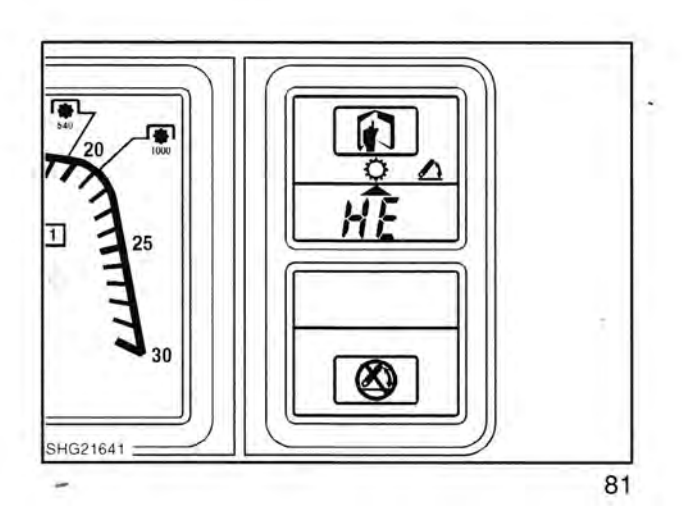

Hvis olietemperaturen er under 60°C, viser displayet skiftevis '**F1**' og olietemperaturen. Dette VIL IKKE STOPPE før olietemperaturen har nået 60°C.

#### KOBLINGSVALG:

Med hovedgearstangen i neutral trykkes der på nedskift kontakten for at vælge Lo koblingen eller trykke på opskift kontakten for at vælge Hi koblingen. Transmissions LCD displayet vil i venstre ciffer vise, hvilken kobling der er valgt ved at angive L eller H. Tallet til højre for L eller H angiver hurtigfylde varigheden for den valgte kobling.

### JUSTERING OG AFPRØVNING AF KOBLINGER

Sæt hovedgearstangen i gear (det er ikke nødvendigt at bruge koblingspedalen, alle koblingerne er tømte) og brug derefter vendegear-tømmeknappen eller koblingspedalen og før vendegearhåndtaget i gear. Udløs håndbremsen og slip **LANGSOMT** koblingspedalen, indtil traktoren 'bevæger sig' (ca. 20% af pedalvandringen.

lagttag, om traktoren støder i begyndelsen af tilkoblingen. Hvis den ikke støder, skal hurtigfylde varigheden forlænges, indtil der er svage stød.

Hvis stødet mere er en hakken, bør hurtigfylde varigheden nedsættes.

Fabriksindstillingen er 3.

For at justere hurtigfyld varigheden trædes koblingspedalen ned eller vendegearhåndtaget flyttes til neutral (men lad hovedgearstangen forblive i gear), brug så opskift og nedskift kontakterne til at hæve eller sænke tallet på displayet.

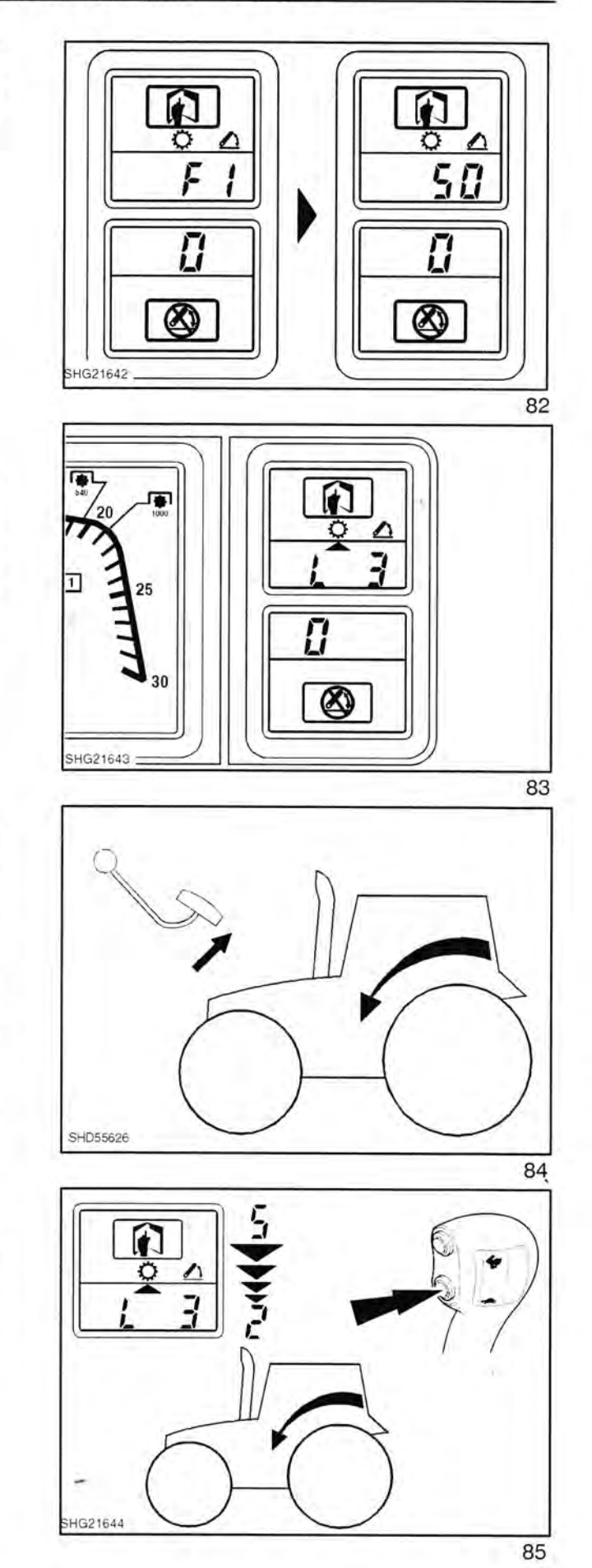

### HF Kalibrering af koblings fjedertryk

Tilslut diagnose prøvekontakten 4FT950.

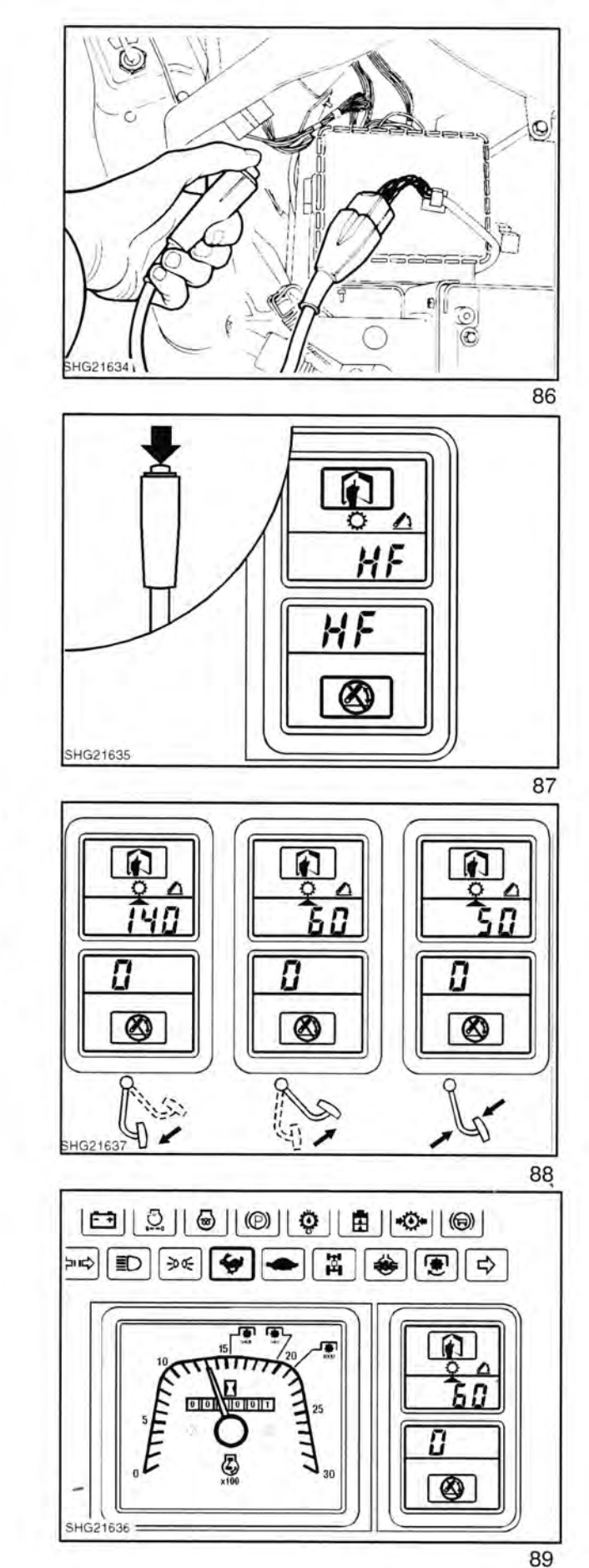

Start motoren.

Vælg HF med prøvekontakten.

Ordet CAL vises nogle sekunder, derefter styres displayet af koblingspedalens position som følger:

Pedal nede (under 10%) - Kalibreringsværdi for den valgte kobling vises.

Pedal oppe (over 98%) - Olietemperaturen vises.

Pedalen mellem 10% og 98% - Pedalens position vises.

Stil motorhastigheden på 1200 +/- 100 o/min.

1. For at vælge den kobling, der skal kalibreres, flyttes hovedgearstangen (1-4) til neutral og der trykkes på opskift kontakten for at vælge høj koblingen, eller der trykkes på nedskift kontakten for at vælge lav koblingen. Den valgte kobling angives med skildpadde eller hare lampen.

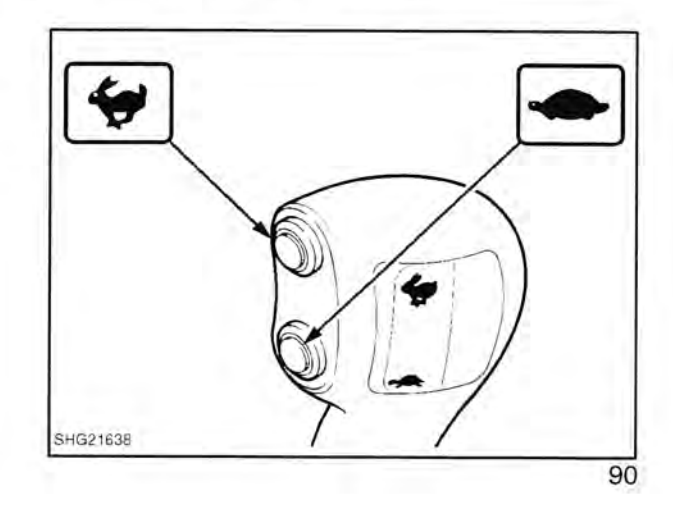

2. Træd koblingspedalen ned, vælg et gear og område og slip koblingspedalen langsomt for at kontrollere tilkoblingspunktet (træk-punktet).

Bemærk 1: Ved at slippe koblingspedalen udover 35% vil ikke hæve koblingstrykket yderligere.

Bemærk 2: Hvis pedalen slippes over 90% vil koblingstrykket dale efter nogle sekunder. Træd pedalen helt ned for at genoprette funktionen.

Bemærk 3: Hvis kalibreringsværdien tidligere er blevet stillet for højt, kan koblingen tilkoble og bevæge traktoren, specielt hvis der er valgt et lavt gear og bremsen ikke er trukket helt an. Hvis det er påkrævet med kalibrering fordi en PWM ventil er blevet udskiftet, skal kalibreringstallet reduceres til 110 eller mindre før koblingspedalen slippes, fordi den gamle kalibreringsværdi kan være alt for høj.

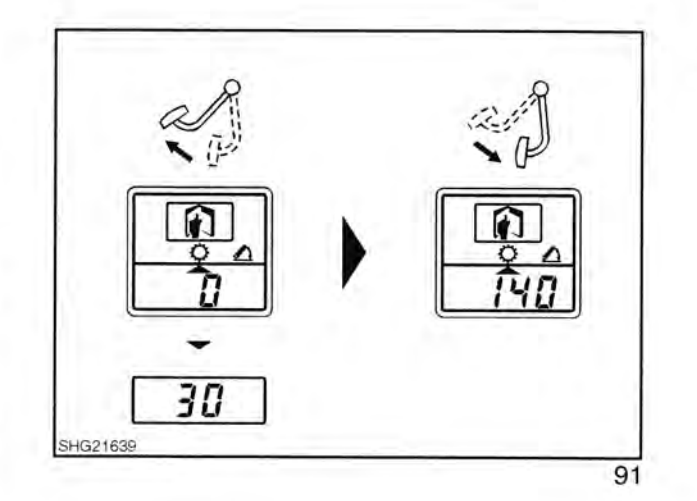

- 3. Brug opskift kontakten til at hæve kalibreringsværdien eller nedskift kontakten til at sænke kalibreringsværdien efter behov for at flytte koblingens træk-punkt til 35% pedalvandring. Værdien kan justeres selv om den ikke vises.
- 4. Når begge koblinger er kalibreret afbrydes tændingen i mindst 1 sekund for at kalibreringsværdierne kan blive gemt.

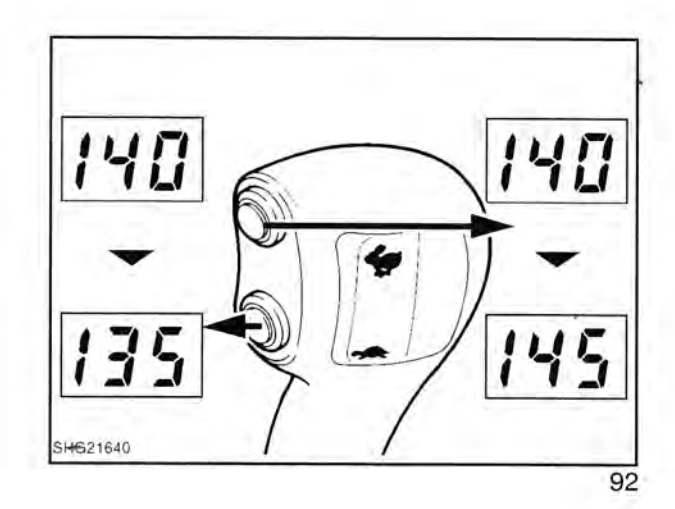

### Elektronisk lift (EDC) - 'H' rutiner

| EDC 'H' rutinerne består af følgende H menu kode | er: |
|--------------------------------------------------|-----|
|--------------------------------------------------|-----|

| нн | Service menu                                  | Side |
|----|-----------------------------------------------|------|
| H1 | EDC kalibreringsprocedure                     | 35   |
| H2 | EDC inaktivering                              | 36   |
| НЗ | Gennemgang af EDC ventilkalibrering           | 37   |
| H4 | Gennemgang af software (som ved transmission) | 38   |
| H5 | Kontaktafprøvning                             | 39   |
| H8 | Ikke-flygtig hukommelse - reset               | 40   |
| H9 | Voltmeter (som ved transmission)              | 40   |

#### H1 EDC kalibreringsprocedure

Afbryd stængerne for automatisk pick-up trækkrog (APUH = Automatic Pick Up Hitch).

Sænk liften med kontrolhåndtaget og monter den med egnede vægte (ca. 200 kg) som kan overvinde eventuelle bindinger i systemet.

Monter diagnosekontakten, værktøj nr. 4FT950, eller start motoren mens der trykkes på hæve/arbejde/sænke kontakten for at komme i kalibreringsfunktionen H1.

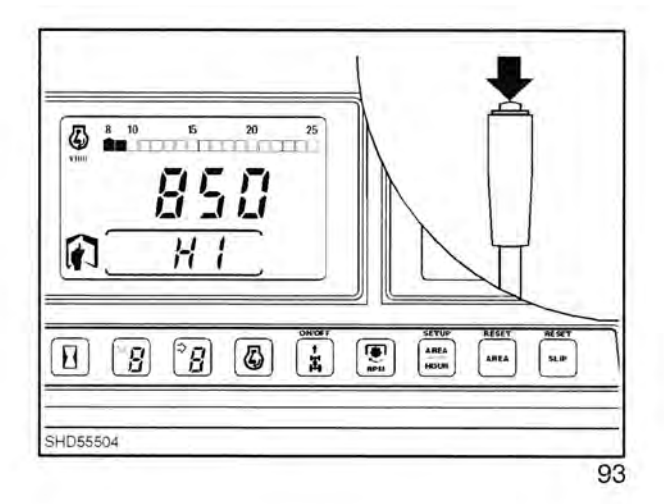

1

Instrumentgruppens EDC display vil vise 'CAL'.

Stil motorhastigheden på 1200 +/- 100 o/min.

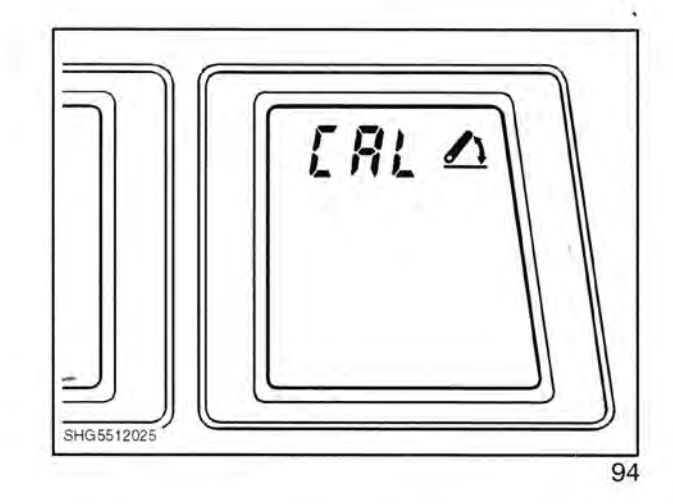

Stil alle EDC panelets potentiometre helt med uret.

Før positionskontrolhåndtaget helt til sænkeposition.

Træk håndtaget op til toppen af dets vandring og lad armene hæve helt. Kontrollér, at displayet stiger til 99.

Forbind og justér APUH stængerne. Justér stængernes længde således at når liften er helt hævet ved brug af de udvendige betjeningskontakter, så er løftestængerne lidt løse. Kontrollér, at APUH arbejder korrekt.

Sænk kontrolhåndtaget til mellem 70-90% for at begynde ventilkalibreringen. Under kalibreringen hæves og sænkes liften automatisk en lille smule 3 gange, hvilket tager 2 – 3 minutter. Hver hævning og sænkning ledsages af en tælling på displayet 0-1-2. Når displayet viser 'end', er kalibreringen afsluttet.

Afbryd tændingen for at gemme kalibreringen.

### H2 EDC inaktivering

For at forhindre forkerte EDC fejlkoder på traktorer, der ikke er udstyret med EDC, er det muligt at inaktivere prøven, som ser efter følere monteret. Dette kan gøres for at forebygge problemer hvor vand og tæring påvirker ubenyttede stik.

Vælg H2 med prøvekontakten.

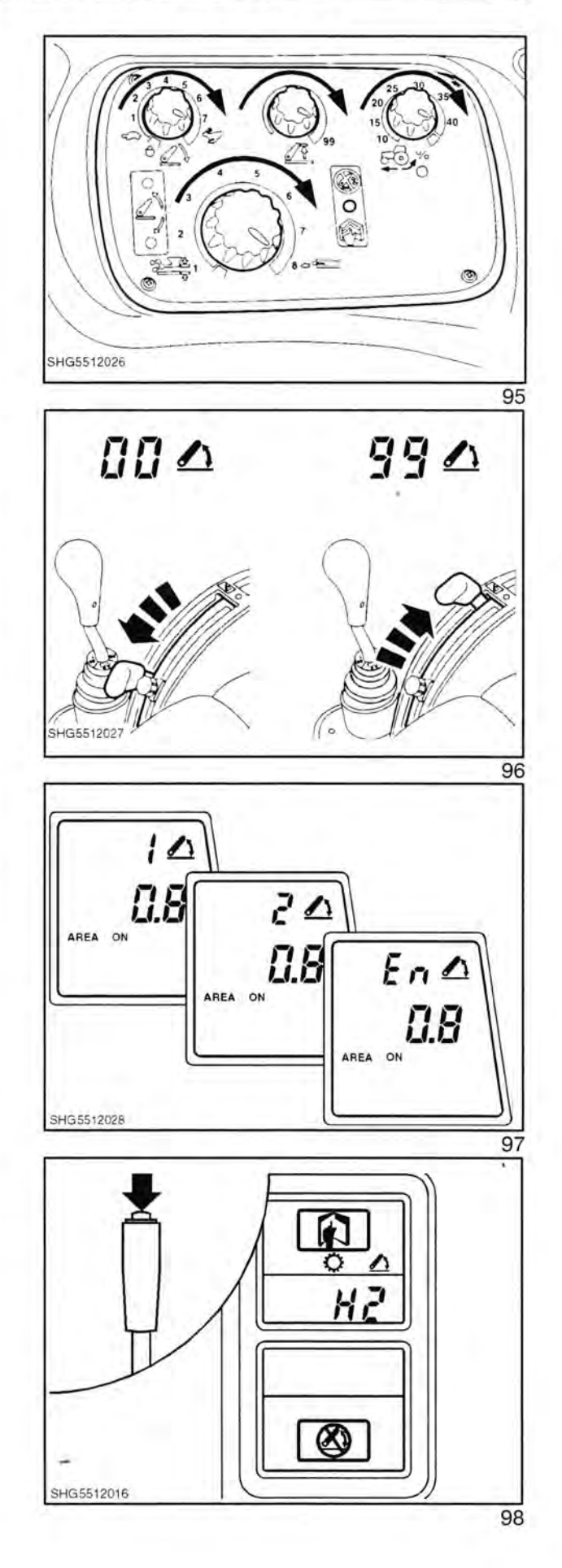

#### EDC inaktivering:

Vent, indtil H2 er forsvundet fra displayet; når transmissions koblingstryk værdierne bliver vist trykkes hovedgearstang opskift og nedskift kontakterne samtidigt. EDC displayet er nu inaktiveret.

Afbryd tændingen og afmonter prøvekontakten.

EDC - genaktivering:

#### ADVARSEL ! H8 VIL SLETTE ALLE KALIBRERINGSVÆRDIER OG GEMTE FEJLKODER

Gå i H8 diagnosefunktion ved brug af diagnoseledningen.

Når EE har blinket to gange for at angive sletning af kalibreringsværdierne afbrydes tændingen. Genkalibrer transmissionskoblingerne og EDC som tidligere beskrevet i dette afsnit.

Processoren har nu aktiveret EDC.

### H3 Gennemgang af EDC ventil kalibrering

Vælg H3 med prøvekontakten.

Displayet vil vise solenoidens kalibreringsværdi (milliamp.) for først hæve og derefter sænke.

**BEMÆRK:** Standardværdien er 50, andre værdier angiver, at der er foretaget en kalibrering.

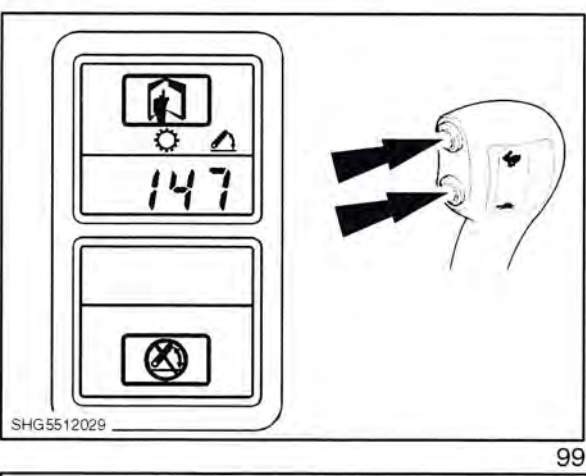

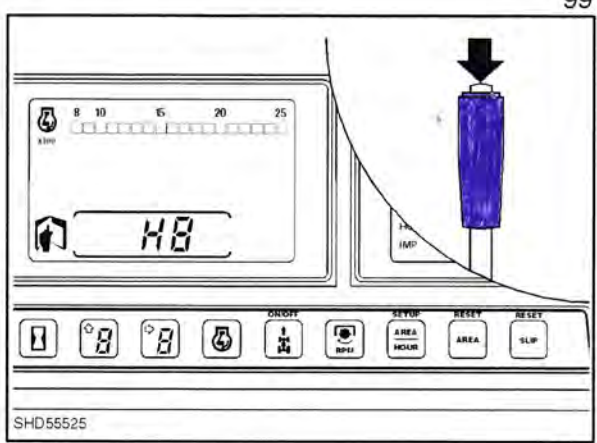

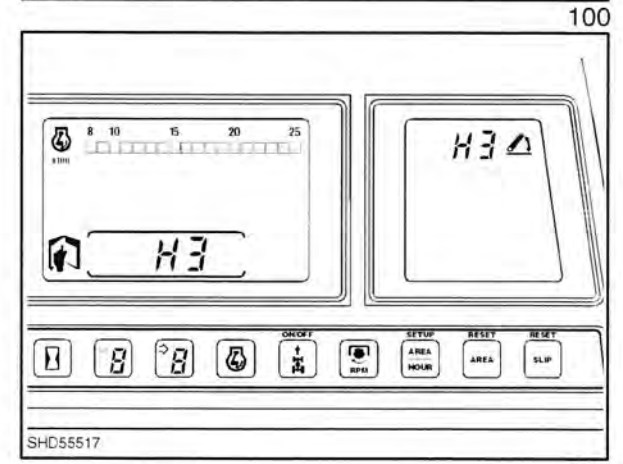

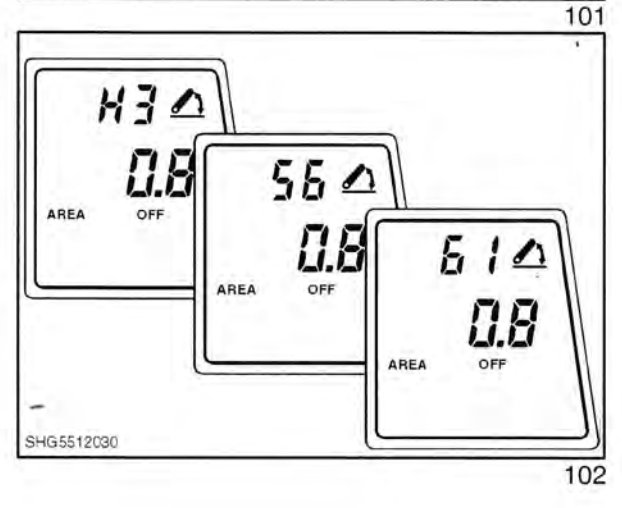

Efter et par sekunder vil displayet vise et 'r' efterfulgt af et tal mellem 0 og 3.

Dette angiver antallet af hjælpecylindre, der er monteret. Det kan justeres ved at vippe med hæve/arbejde/sænke kontakten mellem arbejde og hæve positionerne, indtil det rette tal for traktoren vises.

Det er vigtigt for at sikre en korrekt funktion af EDC systemet.

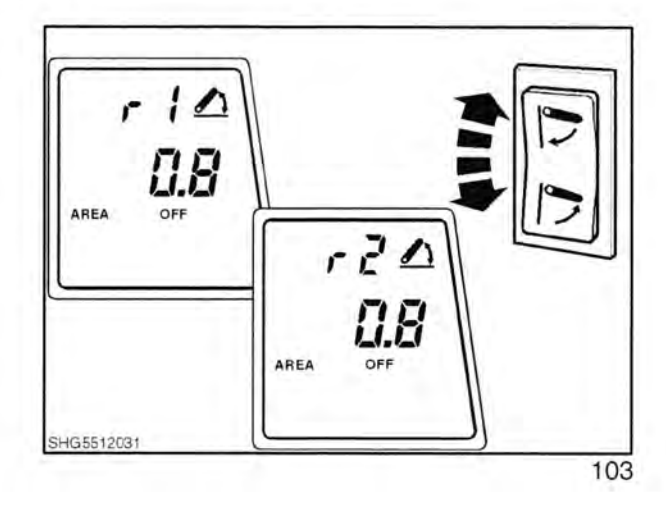

H4 Software udgave

Vælg H4 med prøvekontakten.

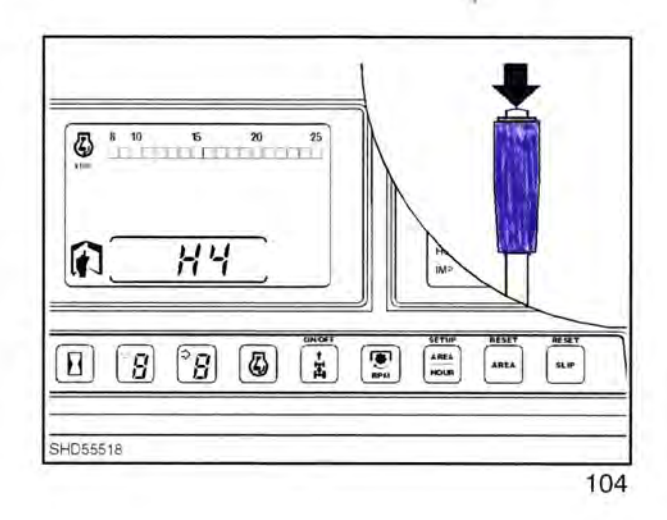

Displayet vil automatisk vise:

- AE 24x24 Dual Command transmission
- 82 Software udgave
- 01 Prototype software (hvis der er nogen)

og derefter returnere til 'HH' billedet.

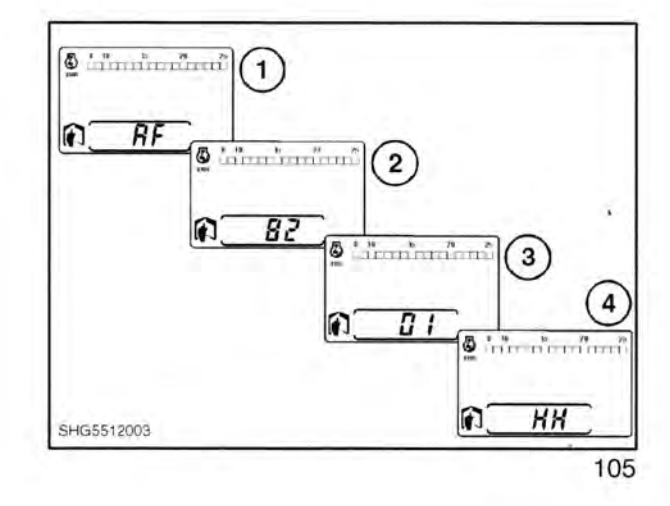

#### H5 Afprøvning af kontakt for transmission/EDC

Vælg H5 med prøvekontakten.

Displayet vil vise 'd0'.

Hvis en kontakt for transmission eller EDC aktiveres, vil displayet vise et kodenummer og der vil lyde en tone for at angive korrekt funktion.

Hvis koden og tonen ikke kommer, kan kontakten eller ledningen være defekt.

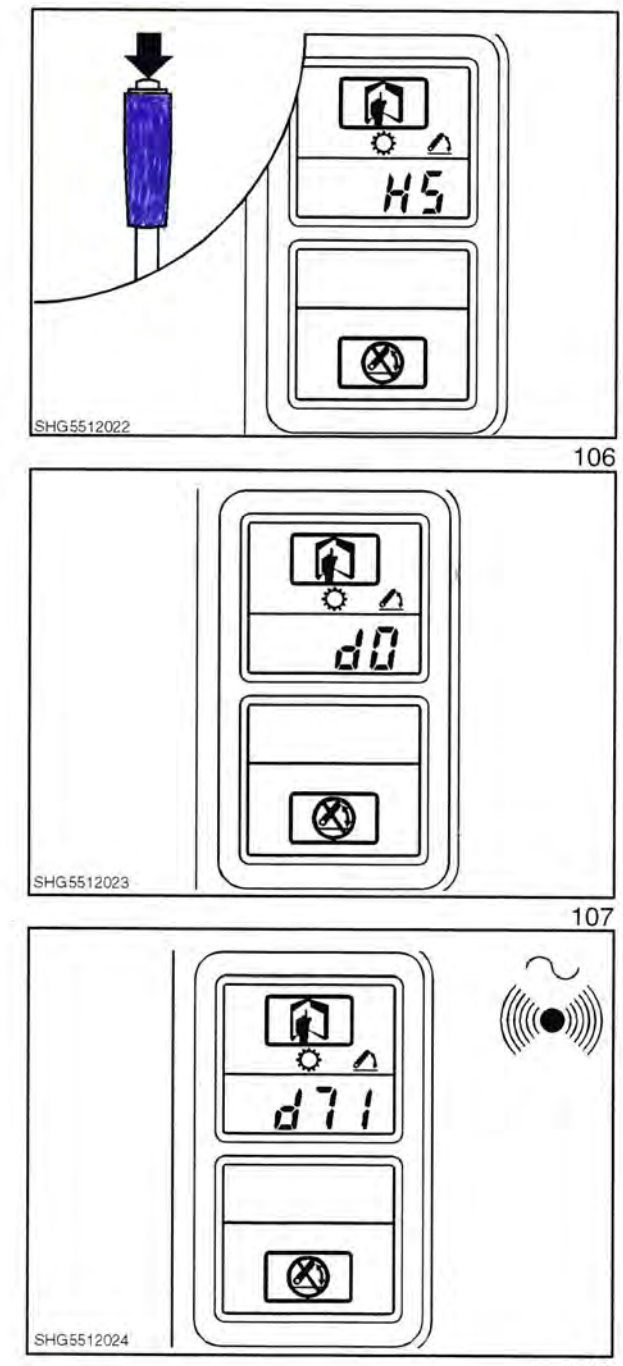

| Kontakt kode | Kontakt beskrivelse                            |
|--------------|------------------------------------------------|
| d1           | Udvendig skærmkontakt - Sænke                  |
| d2           | Udvendig skærmkontakt - Hæve                   |
| d3           | Indvendig hæve/arbeide/sænke kontakt - Hæve    |
| d4           | Indvendig hæve/arbeide/sænke kontakt - Arbeide |
| d5           | Indvendig hæve/arbejde/sænke kontakt - Sænke   |

#### H8 Ikke-flygtig hukommelse - reset (slet kalibreringer)

Vælg H8 med prøvekontakten.

ADVARSEL ! H8 VIL SLETTE ALLE KALIBRERINGSVÆRDIER OG GEMTE FEJLKODER

Efter at have valgt H8 vil displayet automatisk skifte til 'EE' (Erase EPROM = slet EPROM).

Displayet vil derefter returnere til 'HH' billedet.

#### H9 Traktor føler betjeningsdisplay

Vælg H9 med prøvekontakten.

H9 tillader, at forskellige signaler til og fra solenoider, potentiometre osv. kan kontrolleres for både transmissions og EDC systemer.

Den ønskede kanal (sti) kan vælges ved at brug opskift/nedskift kontakterne.

**BEMÆRK:** 4 sekunder efter at en kanal er valgt, vil kanalnummeret blive erstattet af en værdi for denne kanal.

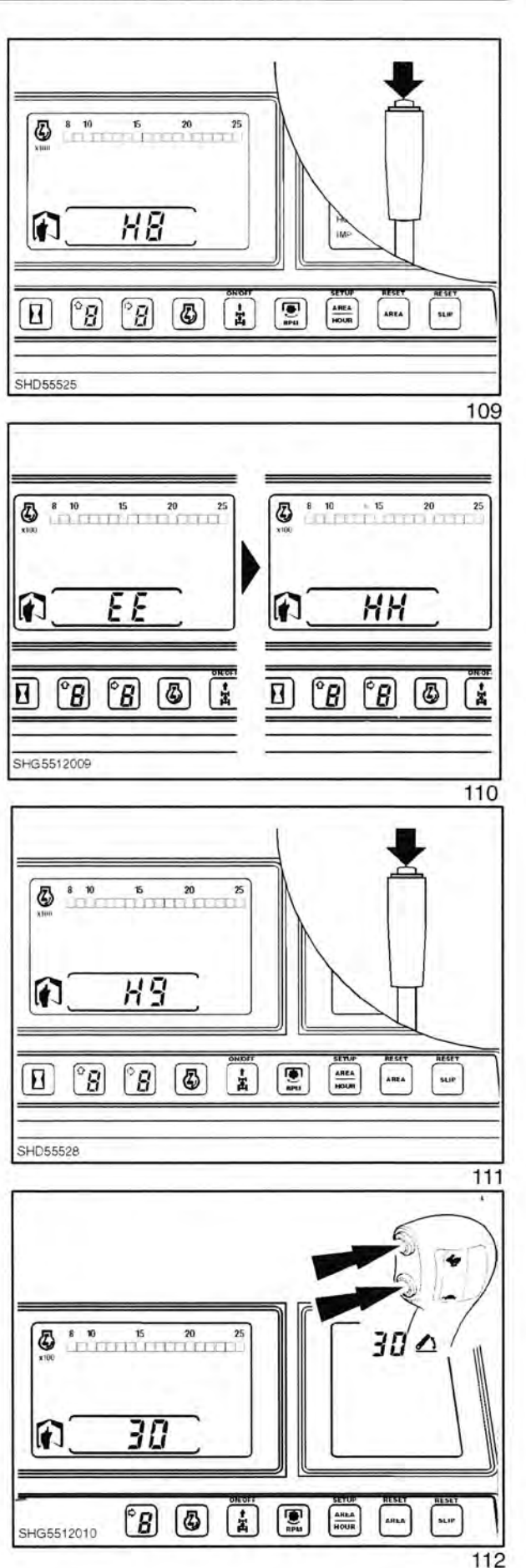

# AFSNIT 55 - ELEKTRISKE SYSTEMER - KAPITEL 11

| Kanal<br>nummer | Beskrivelse                                  | Typisk ca. værdi                                   |
|-----------------|----------------------------------------------|----------------------------------------------------|
| 2               | 40°C hydraulikoliekontakt                    | 96 > 40°C, 2 < 40°C                                |
| 3               | Sikring 12 føler                             | 96                                                 |
| 4               | Ikke til brug ved service                    | 200                                                |
| 5               | 5 Volt reference (transmissionsbetjening)    | 49                                                 |
| 8               | 12 Volt Vh indgang (sikring 14)              | 43                                                 |
| 9               | 8 Volt reference (EDC betjening)             | 79                                                 |
| 10              | Ikke benyttet                                | 4. m                                               |
| 11              | Ikke til brug ved service                    | 1,1                                                |
| 12              | Ikke til brug ved service                    | 25,000                                             |
| 13              | Ikke til brug ved service                    | -077                                               |
| 14              | Ikke benyttet                                | 201                                                |
| 18              | EDC ventil hævesolenoide strøm               | 0-66                                               |
| 19              | EDC ventil sænkesolenoide strøm              | 0-66                                               |
| 20              | Kørehastighedssignal                         | 64                                                 |
| 21              | Ikke benyttet                                | -                                                  |
| 22              | Ikke benyttet                                | 1. ·                                               |
| 23              | Ikke benyttet                                | -                                                  |
| 24              | Ikke benyttet                                | -                                                  |
| 25              | Redskabsstatus lampe føler                   | 7 når oplyst                                       |
| 26              | Hjulsliplampe føler                          | 7 når oplyst                                       |
| 27              | Ikke benyttet                                | -                                                  |
| 28              | Liftarm positionsføler potentiometer         | 33 lift sænket<br>83 lift hævet                    |
| 29              | Positionskontrolhåndtag potentiometer        | 27 helt sænket<br>83 helt hævet                    |
| 30              | Sænkehastighedskontrol potentiometer         | 84 drejet helt med uret<br>14 drejet helt mod uret |
| 31              | Højdebegrænserkontrol potentiometer          | 84 drejet helt med uret<br>14 drejet helt mod uret |
| 32              | Position/trækkontrol følsomhed potentiometer | 84 drejet helt med uret<br>14 drejet helt mod uret |
| 33              | Hjulslip begrænserkontrol potentiometer      | 84 drejet helt med uret<br>14 drejet helt mod uret |
| 34              | Højre belastningsfølertap                    | 48 når redskabet ikke benyttes                     |
| 35              | Venstre belastningsfølertap                  | 48 når redskabet ikke benyttes                     |

De nævnte værdier er typiske ca. værdier, og de kan afvige en smule fra den ene traktor til den anden. Accepter en forskel på 10% for de nævnte værdier.

Forklaringer:

| Vh indgang: | Det er indgangsspændingen t | il mikroprocessoren | for EDC | komponenter, | dvs. | hæve | og |
|-------------|-----------------------------|---------------------|---------|--------------|------|------|----|
|             | sænkesolenoiderne.          |                     |         |              |      |      |    |

Vd indgang: Det er indgangsspændingen til mikroprocessoren til transmissionskomponenter, som er berørt af koblingspedalkontakten.

Vh indgang: Det er indgangsspændingen til mikroprocessoren for EDC komponenter, dvs. hæve og sænkesolenoiderne.

604.55.047.00 - 01 - 1998

NOTATER . -

604.55.047.00 - 01 - 1998